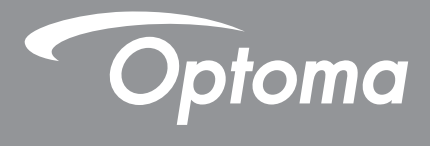

# DLP<sup>®</sup>-projektor

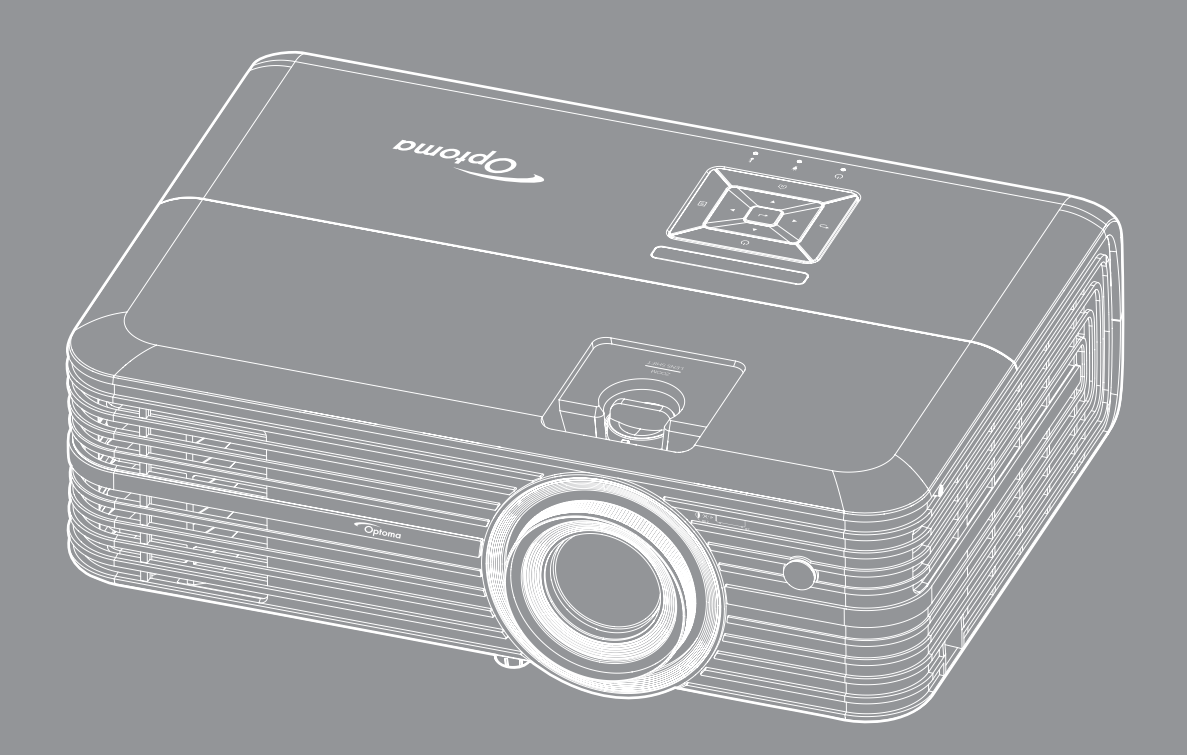

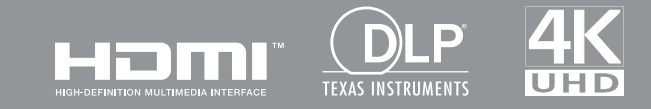

Bruksanvisning

# INNHOLDSFORTEGNELSE

| SIKKERHET                                                                                                    | 4                                                                                         |
|----------------------------------------------------------------------------------------------------|-------------------------------------------------------------------------------------------|
| Viktige sikkerhetsenvisninger                                                                                                    | Л                                                                                         |
| Sikkerbetsinformasion for 3D                                                                                                    | 5                                                                                         |
| Onnhavsratt                                                                                                    | 6                                                                                         |
| Eraskrivelse av ansvar                                                                                                    | 6                                                                                         |
| Vadkiennelse av varemerker                                                                                                    | 6                                                                                         |
|                                                                                                    | 7                                                                                         |
| Puerenaatommalaaaark/arring for EU land                                                                                                    | 7                                                                                         |
|                                                                                                    | . /                                                                                       |
| <i>WEEE</i>                                                                                                    | . /                                                                                       |
| INTRODUKSJON                                                                                                    | 8                                                                                         |
| Pakkeoversikt                                                                                                    | 8                                                                                         |
| Standard tilhehør                                                                                                    | 8                                                                                         |
| Ekstrautstvr                                                                                                    | 8                                                                                         |
| Produktoversikt                                                                                                    | 0                                                                                         |
| Tilkohlinger                                                                                                    | 10                                                                                        |
| Tastatur                                                                                                    | 11                                                                                        |
| Fiernkontroll                                                                                                    | 12                                                                                        |
|                                                                                                    | 12                                                                                        |
|                                                                                                    |                                                                                           |
| OPPSETT OG MONTERING                                                                                                    | 13                                                                                        |
| OPPSETT OG MONTERING                                                                                                    | <b>13</b>                                                                                 |
| OPPSETT OG MONTERING                                                                                                    | <b>13</b><br>13<br>14                                                                     |
| OPPSETT OG MONTERING<br>Montere projektoren<br>Koble kilder til projektoren<br>Justere det projiserte bildet                                                                                                    | <b>13</b><br>13<br>14<br>15                                                               |
| OPPSETT OG MONTERING<br>Montere projektoren<br>Koble kilder til projektoren<br>Justere det projiserte bildet<br>Sette opp fiernkontrollen                                                                                                    | <b>13</b><br>13<br>14<br>15<br>16                                                         |
| OPPSETT OG MONTERING<br>Montere projektoren<br>Koble kilder til projektoren<br>Justere det projiserte bildet<br>Sette opp fjernkontrollen.                                                                                                    | <b>13</b><br>13<br>14<br>15<br>16                                                         |
| OPPSETT OG MONTERING                                                                                                    | 13<br>14<br>15<br>16<br><b>18</b>                                                         |
| OPPSETT OG MONTERING<br>Montere projektoren<br>Koble kilder til projektoren<br>Justere det projiserte bildet<br>Sette opp fjernkontrollen<br>BRUKE PROJEKTOREN                                                                                                    | <b>13</b> 13 14 15 16 <b>18</b> 18                                                        |
| OPPSETT OG MONTERING<br>Montere projektoren<br>Koble kilder til projektoren<br>Justere det projiserte bildet<br>Sette opp fjernkontrollen<br>BRUKE PROJEKTOREN<br>Skru av/på projektoren<br>Velge en inngangskilde                                                                                                    | <b>13</b> 13 14 15 16 <b>18</b> 20                                                        |
| OPPSETT OG MONTERING<br>Montere projektoren<br>Koble kilder til projektoren<br>Justere det projiserte bildet<br>Sette opp fjernkontrollen<br>BRUKE PROJEKTOREN<br>Skru av/på projektoren<br>Velge en inngangskilde<br>Oversikt over Hjem-skjermen                                                                                                    | <b>13</b><br>13<br>14<br>15<br>16<br><b>18</b><br>20<br>21                                |
| OPPSETT OG MONTERING<br>Montere projektoren<br>Koble kilder til projektoren<br>Justere det projiserte bildet<br>Sette opp fjernkontrollen<br>BRUKE PROJEKTOREN<br>Skru av/på projektoren<br>Velge en inngangskilde<br>Oversikt over Hjem-skjermen<br>Projektorinnstillinger                                                                                                  | <b>13</b><br>13<br>14<br>15<br>16<br><b>18</b><br>20<br>21<br>22                          |
| OPPSETT OG MONTERING                                                                                                    | <b>13</b><br>13<br>14<br>15<br>16<br><b>18</b><br>20<br>21<br>22<br>35                    |
| OPPSETT OG MONTERING<br>Montere projektoren<br>Koble kilder til projektoren<br>Justere det projiserte bildet<br>Sette opp fjernkontrollen<br>BRUKE PROJEKTOREN<br>Skru av/på projektoren<br>Velge en inngangskilde<br>Oversikt over Hjem-skjermen<br>Projektorinnstillinger<br>Generelle innstillinger                                                                       | <b>13</b><br>13<br>14<br>15<br>16<br><b>18</b><br>20<br>21<br>22<br>35                    |
| OPPSETT OG MONTERING<br>Montere projektoren                                                                                                    | <b>13</b><br>13<br>14<br>15<br>16<br><b>18</b><br>20<br>21<br>22<br>35<br><b>39</b>       |
| OPPSETT OG MONTERING         Montere projektoren         Koble kilder til projektoren         Justere det projiserte bildet         Sette opp fjernkontrollen         BRUKE PROJEKTOREN         Skru av/på projektoren         Velge en inngangskilde         Oversikt over Hjem-skjermen         Projektorinnstillinger         Generelle innstillinger         Bytte lampe | <b>13</b><br>13<br>14<br>15<br>16<br><b>18</b><br>20<br>21<br>22<br>35<br><b>39</b><br>39 |

| EKSTRA INFORMASJON                    | 42 |
|---------------------------------------|----|
| Støttede oppløsninger                 | 42 |
| Bildestørrelse og projiseringsavstand | 44 |
| Projektormål og takmontering          | 45 |
| IR-fjernkontrollkoder                 | 46 |
| Feilsøking                            | 47 |
| Advarselsindikatorer                  | 49 |
| Spesifikasjoner                       | 51 |
| Optomas kontorer globalt              | 52 |

# SIKKERHET

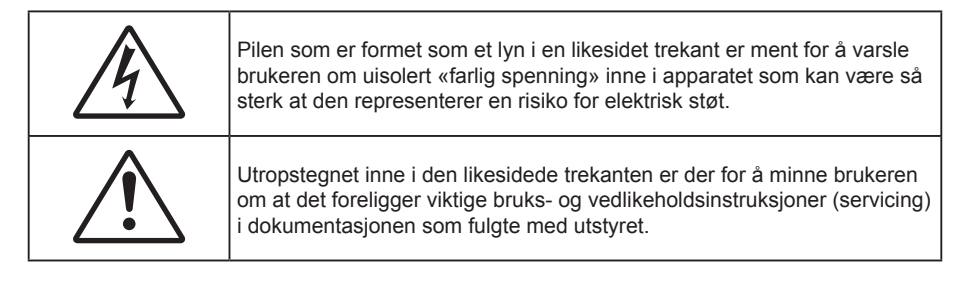

Vennligst rett deg etter alle advarsler, sikkerhetstiltak og vedlikeholdsråd i denne brukerveiledningen.

## Viktige sikkerhetsanvisninger

• For å forlenge den effektive levetiden på lampen må du sørge for at den holdes på i minst 60 sekunder og unngå tvunget avslåing.

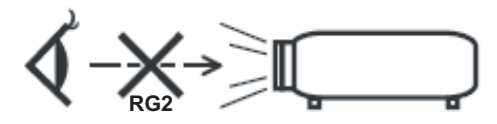

Ikke stirr inn i strålen. RG2. Som med alle sterke lyskilder må du ikke stirre rett inn i strålen. RG2 IEC 62471–5:2015.

- Ikke blokker ventilasjonsåpningene. For å sørge for pålitelig operasjon av projektoren og beskytte den fra overopphetning, anbefales det at du installerer projektoren på en plass som ikke blokkerer ventilasjonen. Som et eksempel, ikke plasser projektoren på et stuebord med flere andre objekter, på en sofa, seng, osv. Ikke sett projektoren i et avsperret område som en bokhylle eller kabinett som begrenser luftstrømmen.
- For å redusere risikoen for brann og/eller elektrisk sjokk, utsett ikke utstyret for regn eller fuktighet. Ikke installer projektoren i nærheten av varmekilder som radiatorer, panelovner, komfyrer eller andre apparater som forsterkere som avgir varme.
- Ikke la gjenstander eller væske komme inn i projektoren. De kan komme i kontakt med farge spenningspunkter og kortslutte deler som kan føre til brann eller elektrisk støt.
- Ikke bruk under følgende forhold:
  - I svært varme, kalde eller fuktige omgivelser.
    - (i) Kontroller at romtemperaturen ligger på mellom 5°C 40°C
    - (ii) Relativ fuktighet er 10 % ~ 85 %
  - I områder utsatt for ekstremt støv eller skit.
  - Må ikke brukes nær apparat som skaper sterke magnetiske felt.
  - I direkte sollys.
- Ikke bruk projektoren på steder der atmosfæren kan inneholde brannfarlige eller eksplosive gasser. Lampen i projektoren blir svært varm under drift, og gasser kan antennes og forårsake brann.
- Ikke bruk enheten hvis den har blitt fysisk skadet eller misbrukt. Fysisk skade/misbruk kan (men er ikke begrenset til):
  - Enheten har blitt sluppet.
  - Strømledningen eller pluggen er skadet.
  - Væske er sølt på projektoren.
  - Projektoren har blitt utsatt for regn eller fukt.
  - Noe har falt inn i projektoren eller noe er løst innvendig.
  - lkke plasser projektoren på et ustabilt underlag. Projektoren kan velte, noe som kan føre til personskade eller skade på projektoren.

- Ikke blokker lyset som kommer ut av projektorlinsen når projektoren er i drift. Lyset vil varme opp objektet og det kan smelte, forårsake brannskader eller starte en brann.
- Vennligst ikke åpne eller ta fra hverandre projektoren. Det kan medføre elektrisk støt.
- Ikke prøv å utføre service på enheten selv. Åpning eller fjerning av deksler kan utsette deg for farlig spenning eller andre farer. Ring Optoma før du sender enheten inn for reparasjon.
- Se dekslet på projektoren for sikkerhetsrelaterte merknader.
- Enheten bør kun repareres av passende servicepersonell.
- Bruk kun tillegg/tilbehør som er spesifisert av produsenten.
- Ikke se inn rett inn i projektorlinsen under bruk. Det skarpe lyset kan skade øynene dine.
- Når lampen byttes ut, la enheten kjøle seg ned først. Følg instruksjoner som er beskrevet på side 39–40.
- Projektoren vil selv registrere lampens levetid. Sørg for å skifte ut lampen når varselmeldinger vises.
- Tilbakestill funksjonen «Lampenullstilling» fra «Lampeinnstillinger»-menyen etter at lampemodulen er skiftet ut.
- Når du skrur av projektoren, sørg for at projektoren fullfører kjølesyklusen før du kobler fra strømmen. La projektoren nedkjøles i 90 sekunder.
- Når levetiden for lampen nærmer seg slutten, vil meldingen «Lampens levetid overskredet.» vises på skjermen. Ta kontakt med din lokale forhandler eller servicesenter for å bytte ut lampen så snart som mulig.
- Slå av og koble strømledningen fra stikkontakten før du rengjør produktet.
- Bruk en myk klut fuktet med et mildt rengjøringsmiddel for å rengjøre skjermboksen. Ikke bruk skuremidler, voks eller oppløsningsmidler for å rengjøre enheten.
- Ta ut strømstøpselet fra stikkontakten dersom produktet ikke har vært i bruk over en lengre periode.
- Merk: Når lampen når slutten av levetiden, vil projektoren ikke kunne slås på igjen før lampemodulen er skiftet ut. Når du skal bytte ut lampen, følger du prosedyrene under «Bytte lampe» på sidene 39–40.
- Ikke sett opp projektoren på steder der det kan bli utsatt for vibrasjoner eller støt.
- Ikke ta på linsen med bare hendene.
- Fjern batteri/batterier fra fjernkontrollen før oppbevaring. Hvis batteriet/batteriene ligger igjen i fjernkontrollen over lange perioder, kan de lekke.
- Ikke bruk eller oppbevar projektoren på steder der røyk fra olje eller sigaretter kan være til stede, da det kan forringe ytelsen til projektoren.
- Monter projektoren i riktig retning, da en uvanlig plassering kan påvirke ytelsen til projektoren.
- Bruk en strømskinne og/eller overspenningsvern. Strømbrudd og spenningsfall kan skade enheter.

## Sikkerhetsinformasjon for 3D

Følg alle advarsler og forsiktighetsregler som anbefalt før du eller barnet ditt bruker 3D-funksjonen.

### Warning

Barn og tenåringer kan være mer utsatt for helseproblemer knyttet til det å se på 3D-bilder og bør nøye overvåkes for å unngå at de ser på disse bildene.

## Advarsel om fotosensitivt anfall og andre helserisikoer

- Noen seere kan oppleve et epileptisk anfall eller slag når de utsettes for visse blinkende bilder eller lys som finnes i noen projeksjonsbilder eller videospill. Hvis du lider av, eller har epilepsi eller slag i familien, må du ta kontakt med en medisinsk spesialist før du bruker 3D-funksjonen.
- Selv de som ikke har en personlig historie eller tilfeller av epilepsi eller slag i familien kan ha en udiagnotisert tilstand som kan forårsake fotosensitive epileptiske anfall.
- Gravide, eldre, de som lider av alvorlige sykdommer, de som lider av søvnmangel eller er under påvirkning av alkohol bør ikke bruke enhetens 3D-funksjon.

- Hvis du opplever noen av følgende symptomer, må du straks slutte å se på 3D-bilder og ta kontakt med en medisinsk spesialist: (1) endret syn; (2) døsighet; (3) svimmelhet; (4) ufrivillige øye- eller muskelsammentrekninger; (5) forvirring; (6) kvalme; (7) tap av bevissthet; (8) konvulsjoner; (9) kramper; og/eller (10) desorientering. Barn og tenåringer er mer sannsynlig til å oppleve disse symptomene enn voksne. Foreldre bør ha oppsyn med barna sine og spørre om de opplever disse symptomene.
- 3D-projeksjon kan også forårsake reisesyke, perseptuell ettereffekter, desorientering, slitne øyne og redusert stabilitet i kroppsstillingen. Det anbefales at brukere tar hyppige pauser for å redusere sannsynligheten av disse effektene. Hvis øynene dine viser tegn på å være trette eller tørre eller hvis du har noen av symptomene over, må du straks slutte å bruke denne enheten og ikke bruke den igjen på minst tretti minutter etter at symptomene har forsvunnet.
- Hvis ser på 3D-projeksjon mens du sitter for nært skjermen over lengre tid, kan dette skade synet ditt. Den beste avstanden fra skjermen bør være minst tre ganger skjermens høyde. Det anbefales at seerens øyne er på linje med skjermen.
- Hvis du ser på 3D-projeksjon mens du har på 3D-briller i en lengre periode kan dette føre til hodepine eller tretthet. Hvis du opplever en hodepine, tretthet eller svimmelhet, må du slutte å se på 3D-projeksjon og hvile deg.
- Ikke bruk 3D-brillene for noe annet formål enn å se på 3D-projeksjon.
- Hvis du har på deg 3D-brillene for noe annet formål (som vanlige briller, solbriller, vernebriller, osv.) kan dette være skadelig og kan svekke synet ditt.
- Enkelte seere kan oppleve desorientering når de ser på 3D-projeksjon. Derfor må du IKKE plassere 3D-PROJEKTOR i nærhetne av åpne trapper, kabler, balkonger eller andre objekter som man kan snuble, løpe inn i, falle ned, knuse eller falle over.

## **Opphavsrett**

Denne utgivelsen, inkludert alle fotografier, illustrasjoner og programvare, er beskyttet under internasjonale lover for opphavsrett, med enerett. Verken denne veiledningen, eller noe av materialet i den, kan reproduseres uten skriftlig tillatelse fra forfatteren.

© Copyright 2018

### Fraskrivelse av ansvar

Informasjonen i dette dokumentet kan endres uten varsel. Fabrikanten gir ingen løfter eller garantier når det gjelder innholdet herav og frasier seg spesielt underforståtte garantier om salgbarhet eller egnethet for et spesielt formål. Fabrikanten forbeholder seg rettigheten til å revidere denne publikasjonen og gjøre endringer nå og da til innholdet herav uten forpliktelse til å melde i fra til noen om en slik revidering eller endring.

## Vedkjennelse av varemerker

Kensington er et USA-registrert varemerke for ACCO Brand Corporation med utstedte registreringer og søknader i andre land over hele verden.

HDMI, HDMI-logoen og High-Definition Multimedia Interface er varemerker eller registrerte varemerker for HDMI Licensing LLC i USA og andre land.

DLP<sup>®</sup>, DLP Link og DLP-logoen er registrerte varemerker for Texas Instruments, og BrilliantColor<sup>™</sup> er et varemerke for Texas Instruments.

Alle andre produktnavn som brukes i denne veiledningen er eiendommen til deres respektive eiere og er anerkjent.

# FCC

Dette utstyret har blitt testet og er funnet å etterkomme grensene for en digital enhet i klasse B i henhold til kapittel 15 i FCC-bestemmelsene. Disse grensene er utformet for å gi fornuftig beskyttelse mot skadelige forstyrrelser ved installasjon i et hjem. Utstyret genererer, bruker og kan avgi frekvensenergi, og kan, dersom det ikke installeres og brukes i henhold til instruksjonene, forårsake skadelige forstyrrelser for radiokommunikasjon.

Det er imidlertid ingen garanti for at interferens ikke vil oppstå i en bestemt installasjon. Hvis dette apparatet forårsaker skadelige forstyrrelser i radio- eller TV-mottak, noe som kan fastslås ved å skru apparatet av og på, oppfordres brukeren til å prøve å rette på forstyrrelsene gjennom en eller flere av følgende virkemidler:

- Flytt eller endre retning på mottakerantennen.
- Øk avstanden mellom enheten og mottakeren.
- Koble enheten inn i et uttak på en annen krets enn den mottakeren er koblet til.
- Kontakt forhandleren eller en erfaren radio/TV-tekniker for å få hjelp.

## Merknad: Beskyttede kabler

Alle tilkoblinger til andre dataapparater må gjøres med skjermede kabler for at FCCs bestemmelser skal overholdes.

### Forsiktig

Endringer eller modifiseringer som ikke er uttrykkelig godkjent av produsenten kan ugyldiggjøre brukerens fullmakt, som er gitt av Federal Communications Commission, til å bruke denne projektoren.

#### Vilkår for bruk

Denne enheten overensstemmer med del 15 i FCC-kravene. Bruk er underlagt de følgende to betingelsene:

- 1. Apparatet kan ikke forårsake skadelige forstyrrelser, og
- 2. Denne enheten må godta mottatt interferens, medregnet interferens som kan forårsake uønsket drift.

#### Merknad: Kanadiske brukere

Dette digitale apparatet i klasse B overholder canadiske ICES-003.

Remarque à l'intention des utilisateurs canadiens

Cet appareil numerique de la classe B est conforme a la norme NMB-003 du Canada.

### Overensstemmelseserklæring for EU-land

- EMC-direktiv 2014/30/EC (medregnet endringer)
- Lavspenningsdirektivet 2014/35/EC
- R & TTE-direktivet 1999/5/EC (hvis produktet har RF-funksjon)

### WEEE

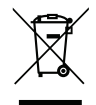

#### Instruksjoner for kassering

Ikke kast dette elektroniske apparatet i søpla når det kasseres. For å minimere forurensing og sikre så god beskyttelse av det globale miljøet som mulig bør det resirkuleres.

## Pakkeoversikt

Pakk ut forsiktig, og kontroller at elementene som er oppført nedenfor under Standard tilbehør er til stede. Noen av elementene under Ekstrautstyr er kanskje ikke tilgjengelige avhengig av modell, spesifikasjon og område. Ta kontakt med kjøpstedet. Noe tilbehør kan variere fra område til område.

Garantikortet leveres kun i enkelte områder. Ta kontakt med forhandleren for mer informasjon.

## Standard tilbehør

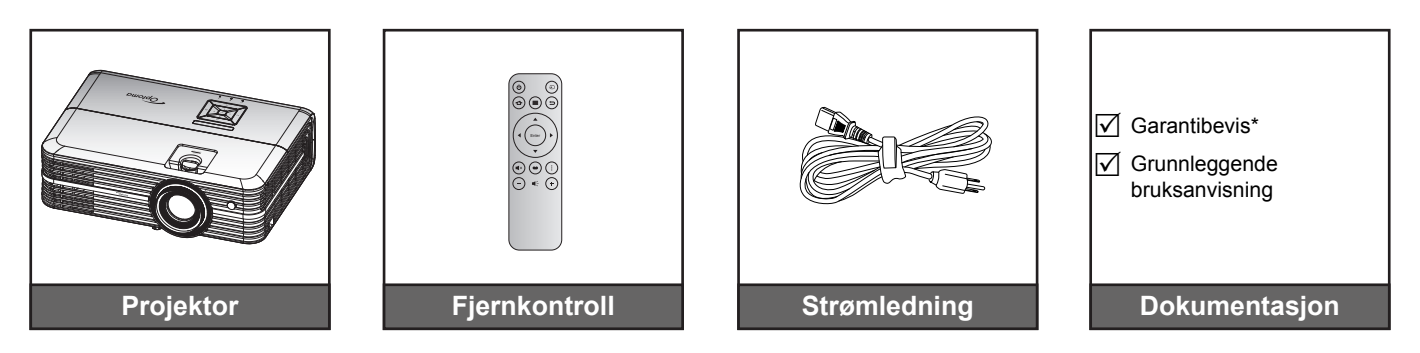

#### Merk:

- Den faktiske fjernkontrollen kan variere avhengig av region.
- Fjernkontrollen leveres med batteri.
- \* Informasjon om europeisk garanti finnes på www.optoma.com.

## Ekstrautstyr

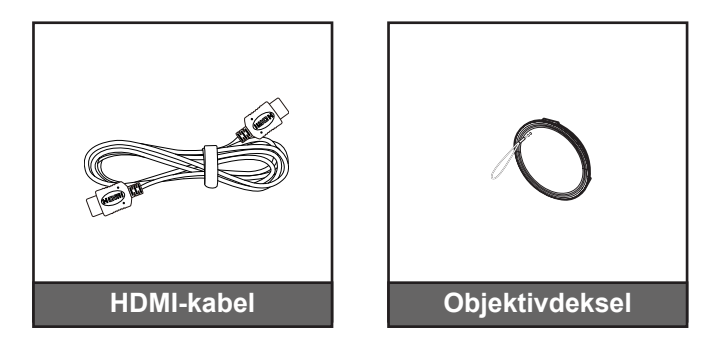

Merk: Valgfritt tilbehør varierer avhengig av modell, spesifikasjon og region.

## Produktoversikt

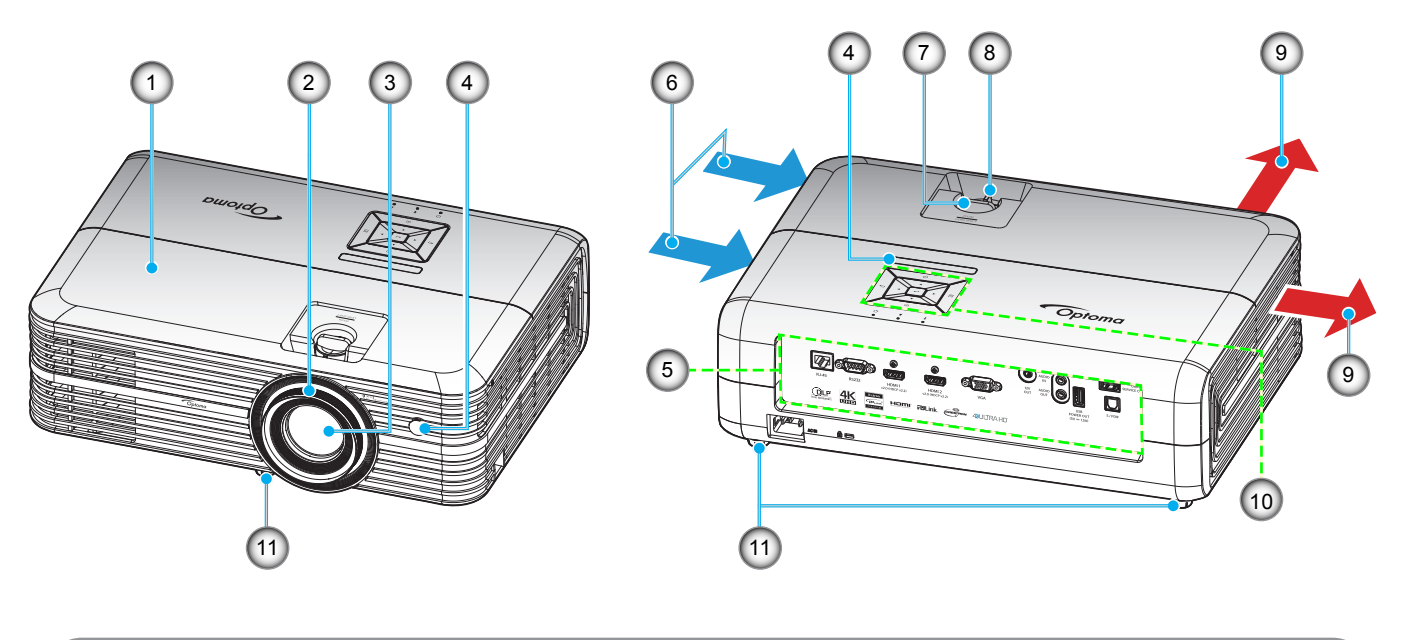

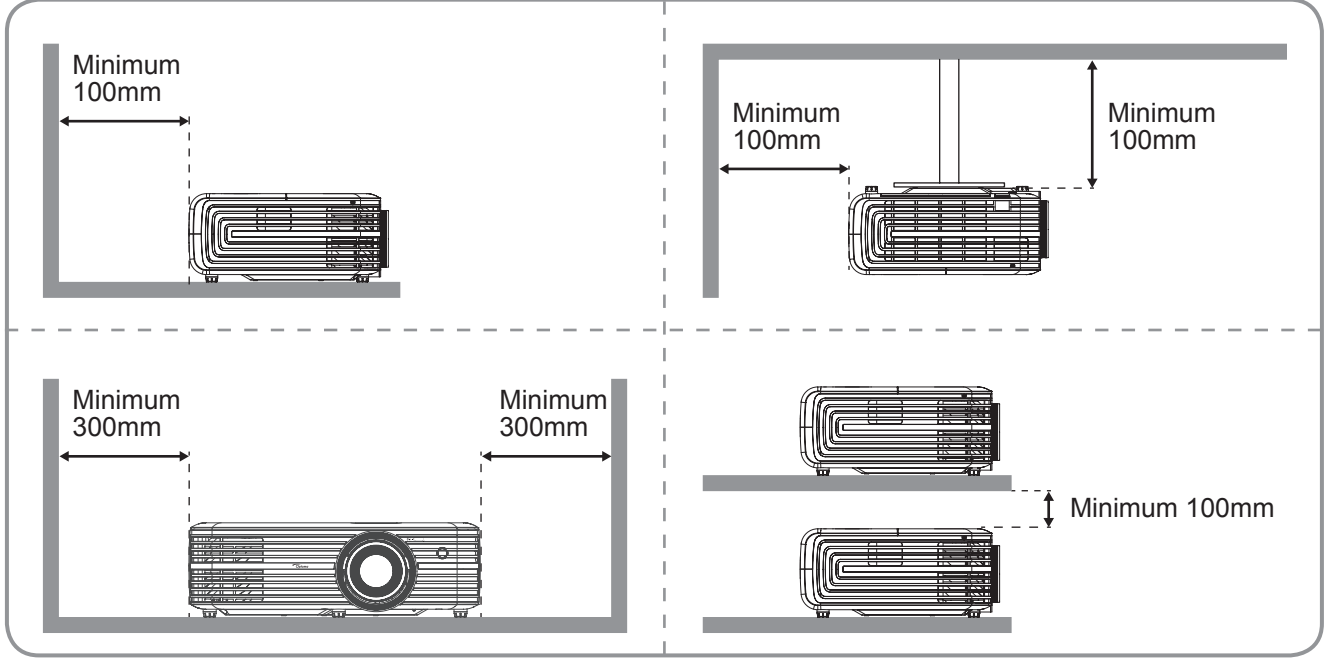

### Merk:

- Ikke blokker projektorens luftinn- og uttaksventilene.
  - Når projektoren i et lukket rom, må du la det være minst 30 cm klaring rundt luftinn- og uttaksventilene.

| Nr. | Element              | Nr. | Element               |
|-----|----------------------|-----|-----------------------|
| 1.  | Toppdeksel           | 7.  | Linseforskyvningshjul |
| 2.  | Fokushjul            | 8.  | Zoomhåndtak           |
| 3.  | Linse                | 9.  | Ventilasjon (uttak)   |
| 4.  | IR-mottaker          | 10. | Tastatur              |
| 5.  | Inngang/utgang       | 11. | Vipp-justeringsfot    |
| 6.  | Ventilasjon (inntak) |     |                       |

# Tilkoblinger

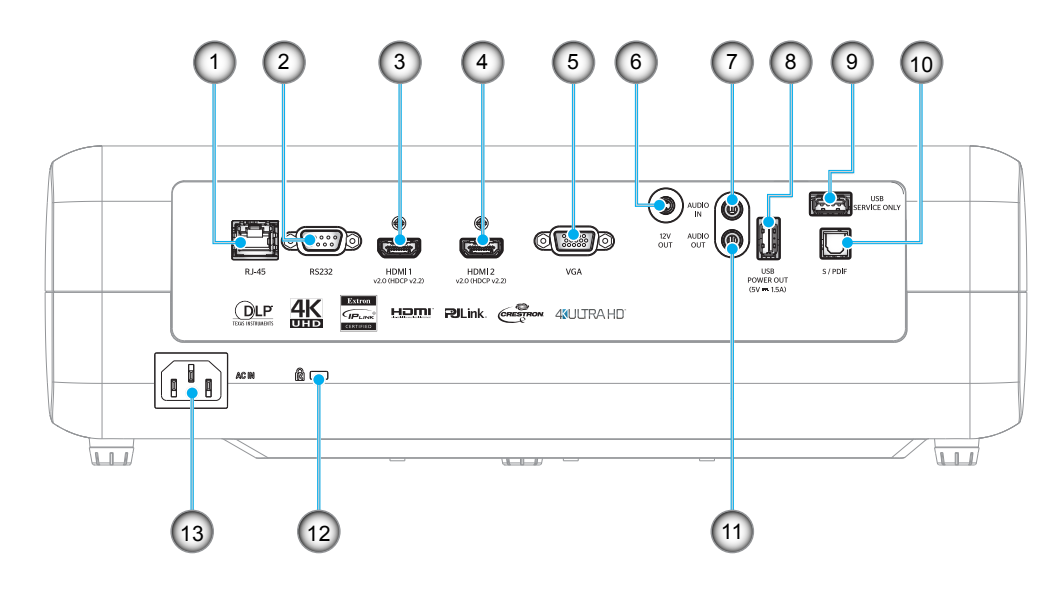

| Nr. | Element                | Nr. | Element                    |
|-----|------------------------|-----|----------------------------|
| 1.  | RJ-45-kontakt          | 8.  | USB-strøm ut (5 V - 1,5 A) |
| 2.  | RS232-kontakt          | 9.  | Service-kontakt            |
| 3.  | HDMI 1-kontakt         | 10. | S/PDIF-kontakt             |
| 4.  | HDMI 2-kontakt         | 11. | Lydutgangskontakt          |
| 5.  | VGA-kontakt            | 12. | Kensington™ låseport       |
| 6.  | 12 Volt-utgangskontakt | 13. | Strømkontakt               |
| 7.  | AUDIO IN-kontakt       |     |                            |

## Tastatur

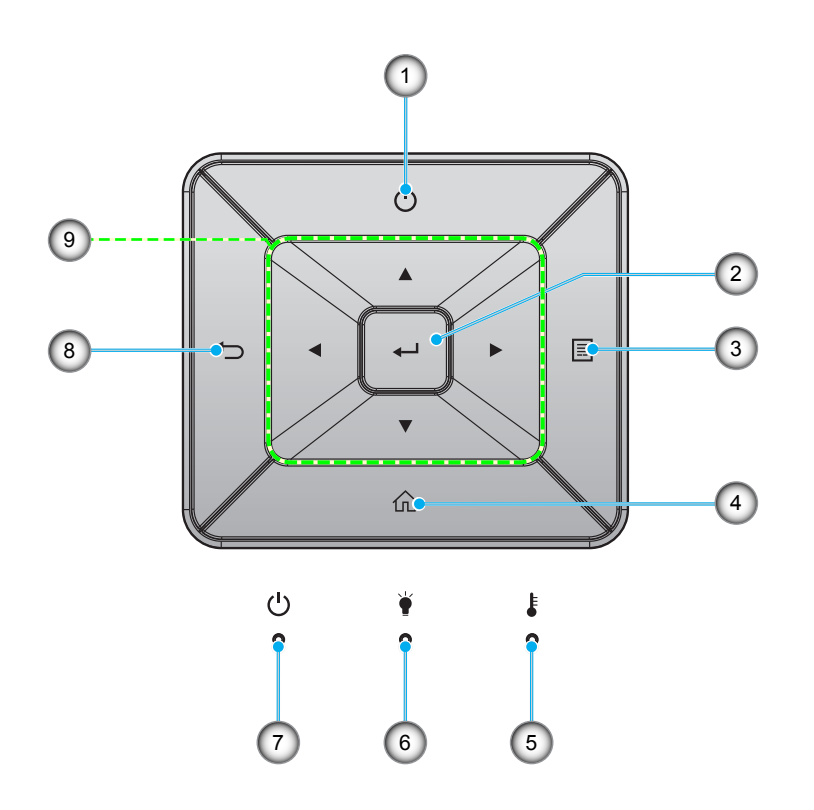

| Nr. | Element  | Nr. | Element                  |
|-----|----------|-----|--------------------------|
| 1.  | Strøm    | 6.  | Lysdiode for lampe       |
| 2.  | Enter    | 7.  | På/Hvilemodus-lampe      |
| 3.  | Meny     | 8.  | Tilbake                  |
| 4.  | Hjem     | 9.  | Fire retningsvalgknapper |
| 5.  | Temp-LED |     |                          |

# Fjernkontroll

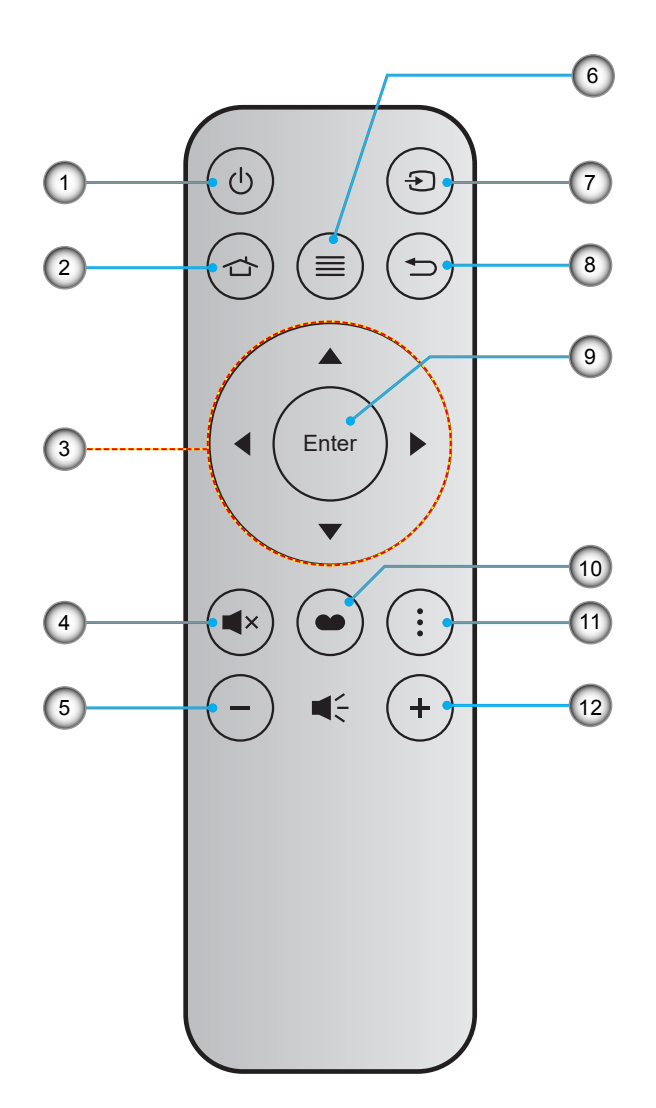

| Nr. | Element                  | Nr. | Element     |
|-----|--------------------------|-----|-------------|
| 1.  | Skru på/av               | 7.  | Source      |
| 2.  | Hjem                     | 8.  | Tilbake     |
| 3.  | Fire retningsvalgknapper | 9.  | Enter       |
| 4.  | Demp                     | 10. | Skjermmodus |
| 5.  | Volum -                  | 11. | Alternativ  |
| 6.  | Meny                     | 12. | Volum +     |

### Merk:

•

- Noen taster brukes ikke på visse modeller som ikke støtter disse funksjonene.
- Før du bruker fjernkontrollen for første gang, må du fjerne den gjennomsiktige isoleringsteipen. Se side 16 for batteriinstallasjon.

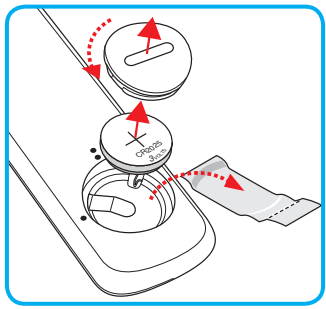

## Montere projektoren

Prosjektøren er utformet for å kunne monteres med en av fire mulige plasseringer.

Du velger hvordan du montere projektoren avhengig av oppsettet til rommet og personlige preferanser. Ta hensyn til størrelsen og plasseringen av skjermen, plasseringen til et egnet strømuttak samt plasseringen og avstanden mellom projektoren og resten av utstyret.

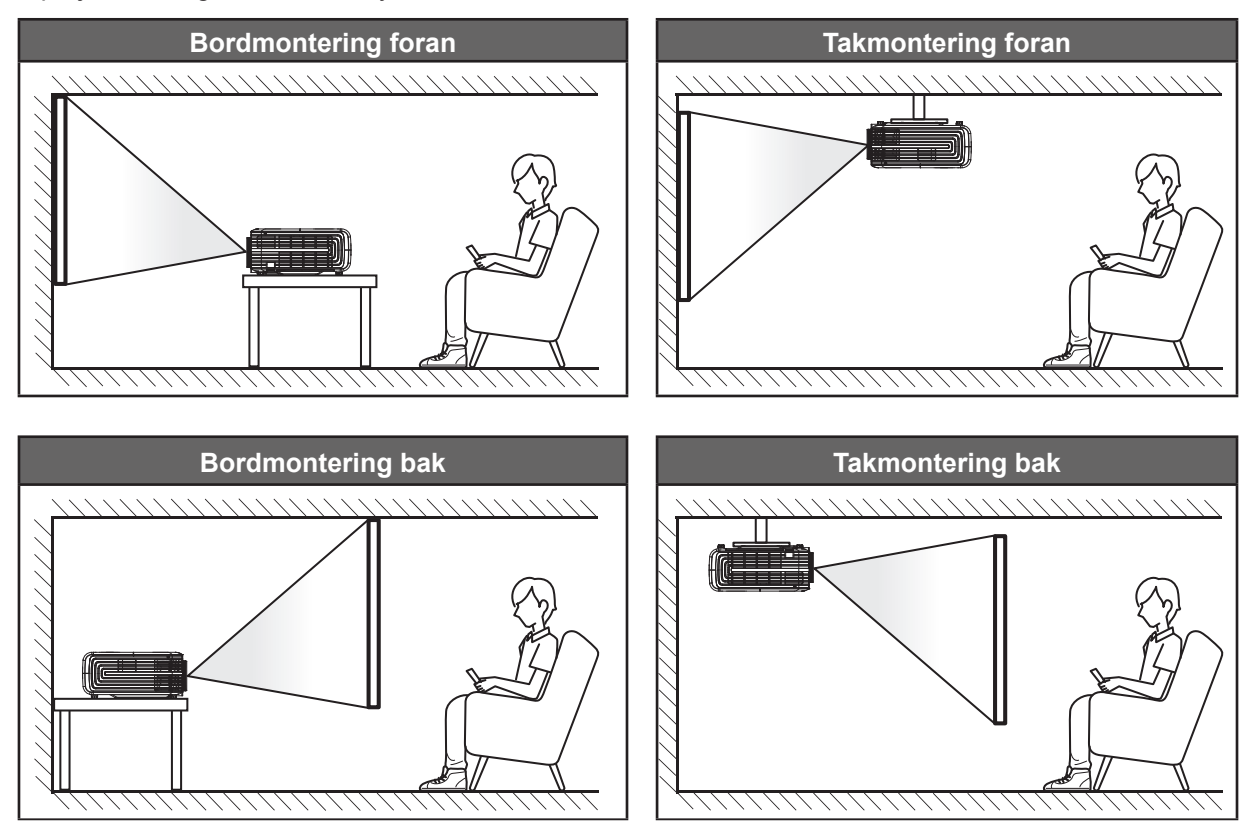

Projektoren skal plasseres på et flatt underlag og 90 grader / vinkelrett med skjermen.

- Du finner informasjon om hvilken bildestørrelse som fås ved en gitt projektorplassering i avstandstabellen påside 44.
- Du finner informasjon om hvilken bildestørrelse som fås ved en gitt avstand i avstandstabellen på side 44.
- Merk: Jo lenger unna projektoren plasseres fra skjermen, jo større blir den projiserte bildestørrelsen, og vertikal forskyvning øker også tilsvarende.

### VIKTIG!

Ikke bruk projektoren på annen måte enn som bordplate eller takmontert. Projektoren skal være vannrett og ikke vippet enten forover/bakover eller til venstre/høyre. Enhver annen retning vil ugyldiggjøre garantien og kan forkorte levetiden til projektorlampen eller selve projektoren. Du kan få får om ikke-standard montering ved å ta kontakt med Optoma.

## Koble kilder til projektoren

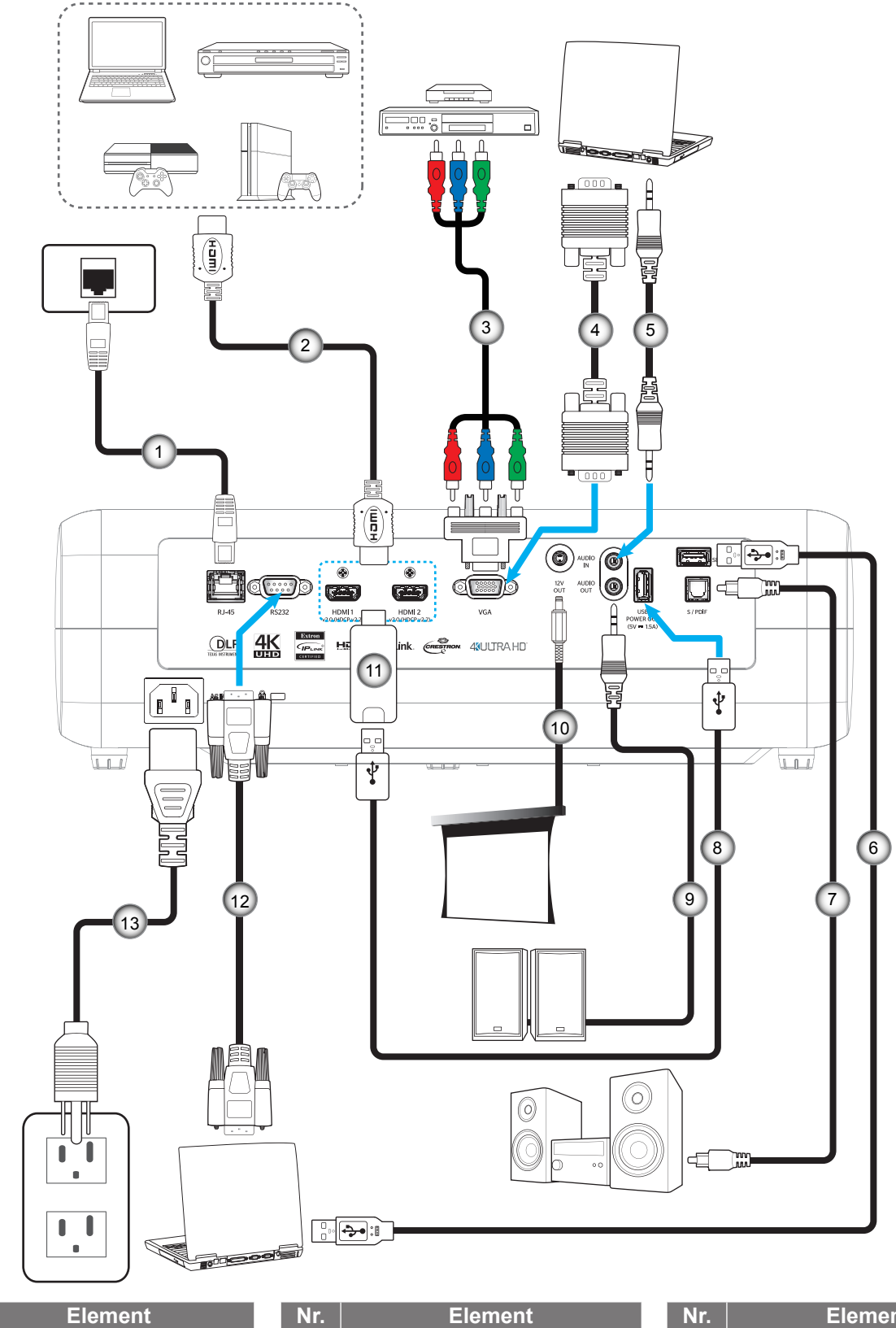

#### Nr. RJ-45-kabel 1.

- 2. HDMI-kabel
- RCA-komponentkabel 3.
- 4. VGA-inngangskabel
- 5. Lydinngangskabel
- Nr. Element
- 6. USB-kabel for service
- 7. S/PDIF ut-kabel
- USB-strømkabel 8.
- 9. Lydutgangskabel
- 10. 12V DC-plugg

- Element Nr.
- 11. HDMI-dongle
- 12. RS232-kabel
- 13. Strømledning

# Justere det projiserte bildet

## Bildehøyde

Projektoren er utstyrt med heiseføtter for justering av bildehøyden.

- 1. Plasser den justerbare foten som du vil tilpasse på undersiden av projektoren.
- 2. Roter den justerbare foten med eller mot klokken for å senke eller heve projektoren.

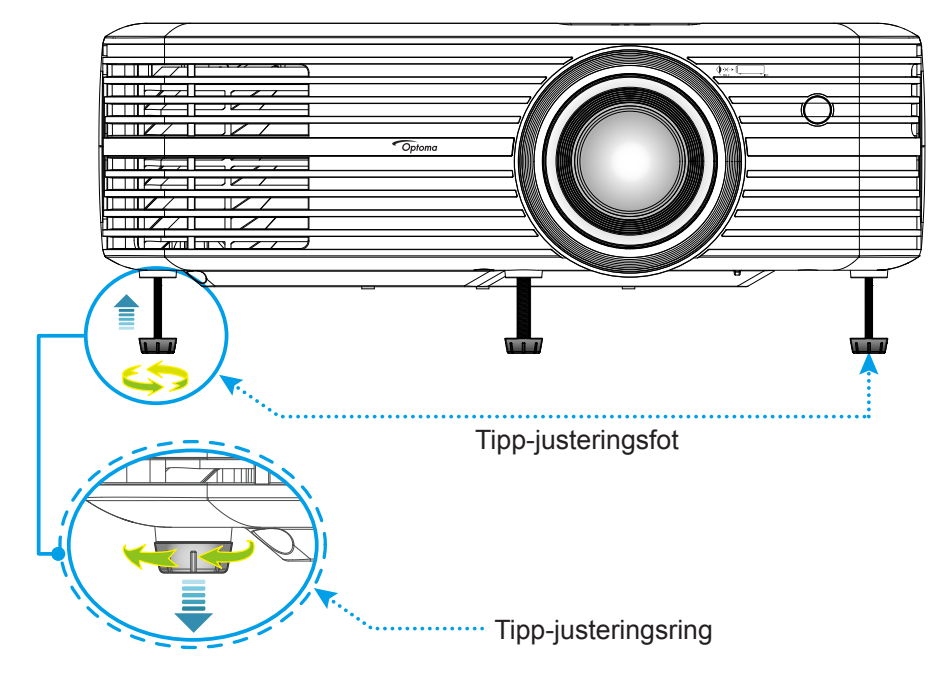

## Zoom, linseforskyvning og fokus

- Slik justerer du bildestørrelse og posisjon:
  - a. Du kan justere bildestørrelsen ved å dreie zoomspaken med eller mot klokken for å øke eller redusere den projiserte bildestørrelsen.
  - b. Juster bildeposisjonen ved å dreie linseforskyvningshjulet med eller mot klokken for å justere posisjonen til det projiserte bildet vertikalt.

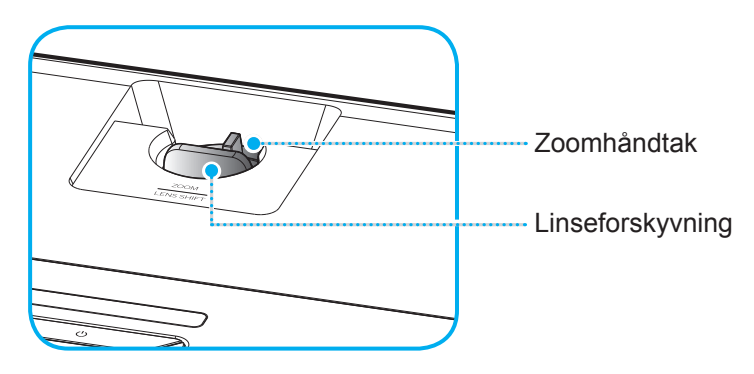

Juster fokus ved å dreie fokusringen med eller mot klokken til bildet er skarpt og tydelig.

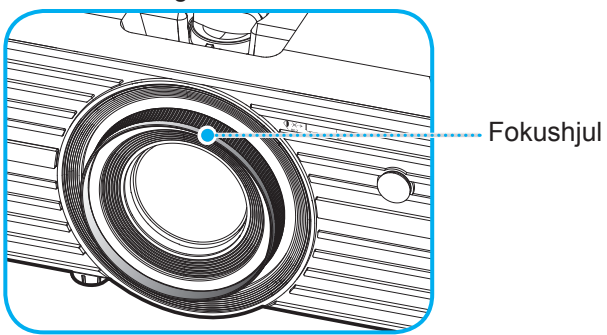

Merk: Projektoren vil fokusere på en avstand mellom 1,2 og 8,1m.

## Sette opp fjernkontrollen

## Sette inn / bytte batteri

- 1. Bruk en mynt til å skru batteridekselet mot klokken til dekselet åpnes.
- Sett nytt batteri inn i batterirommet.
   Ta ut det gamle batteriet, og sett inn et nytt et (CR2025). Pass på at siden med «+» er vendt oppover.
- 3. Sett dekselet på igjen. Bruk deretter en mynt til å skru batteridekselet med klokken for å låse det på plass.

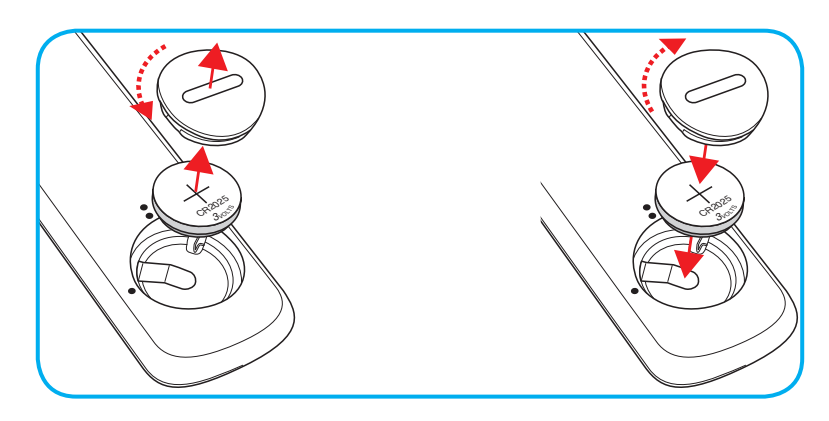

### VÆR VARSOM:

Observer følgende sikkerhetsforholdsregler for en sikker operasjon:

- Bruk batteri av typen CR2025.
- Unngå kontakt med vann eller væske.
- Ikke utsett fjernkontrollen for fukt eller varme.
- Ikke la fjernkontrollen falle ned.
- Dersom batteriet har en lekkasje i fjernkontrollen, tørk over batterirommet og installer nytt batteri.
- Det er fare for eksplosjon hvis batteriet erstattes med feil type.
- Kast brukte batterier i henhold til anvisningene.

## Effektiv rekkevidde

Det er en infrarød fjernkontrollsensor (IR) på toppen av projektoren. Sørg for at du holder fjernkontrollen i en vinkel på 30° (horisontalt) eller 20° (vertikalt) mot projektorens IR-fjernkontrollsensor for at den skal fungere på riktig måte. Avstanden mellom fjernkontrollen og sensoren bør være maks. 7 meter (ca. 22 fot).

Merk: Når du peker fjernkontrollen direkte (med 0 grader vinkel) mot IR-sensoren, bør avstanden mellom fjernkontrollen og sensoren ikke være lengre enn 10 meter (ca. 32 fot).

- Kontroller at det ikke er noen hindringer mellom fjernkontrollen og IR-sensoren på projektoren som kan blokkere den infrarøde strålen.
- Kontroller at IR-senderen på fjernkontrollen ikke lyses direkte på av sollys eller lysrør.
- Hold fjernkontrollen minst 2 meter borte fra lysstoffrør, eller så kan den ikke fungere.
- Hvis fjernkontrollen er nær et lysrør av omformertypen, kan den ikke alltid fungere.
- Hvis fjernkontrollen og projektoren er svært nær hverandre, kan fjernkontrollen ikke alltid fungere.
- Når du sikter mot skjermen, er den effektive avstanden opp til 7 meter fra fjernkontrollen til skjermen, da IR-stråler reflekteres tilbake til projektoren. Den effektive rekkevidden kan også variere avhengig av skjermen.

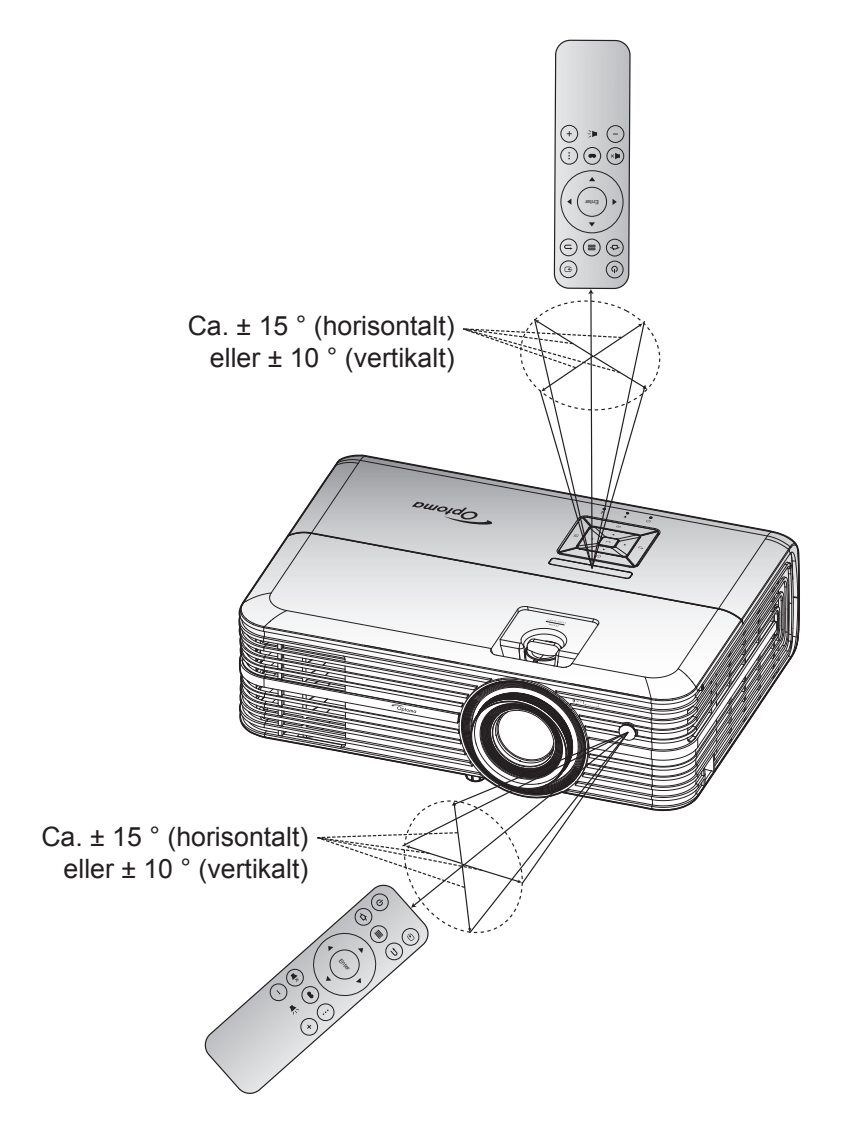

## Skru av/på projektoren

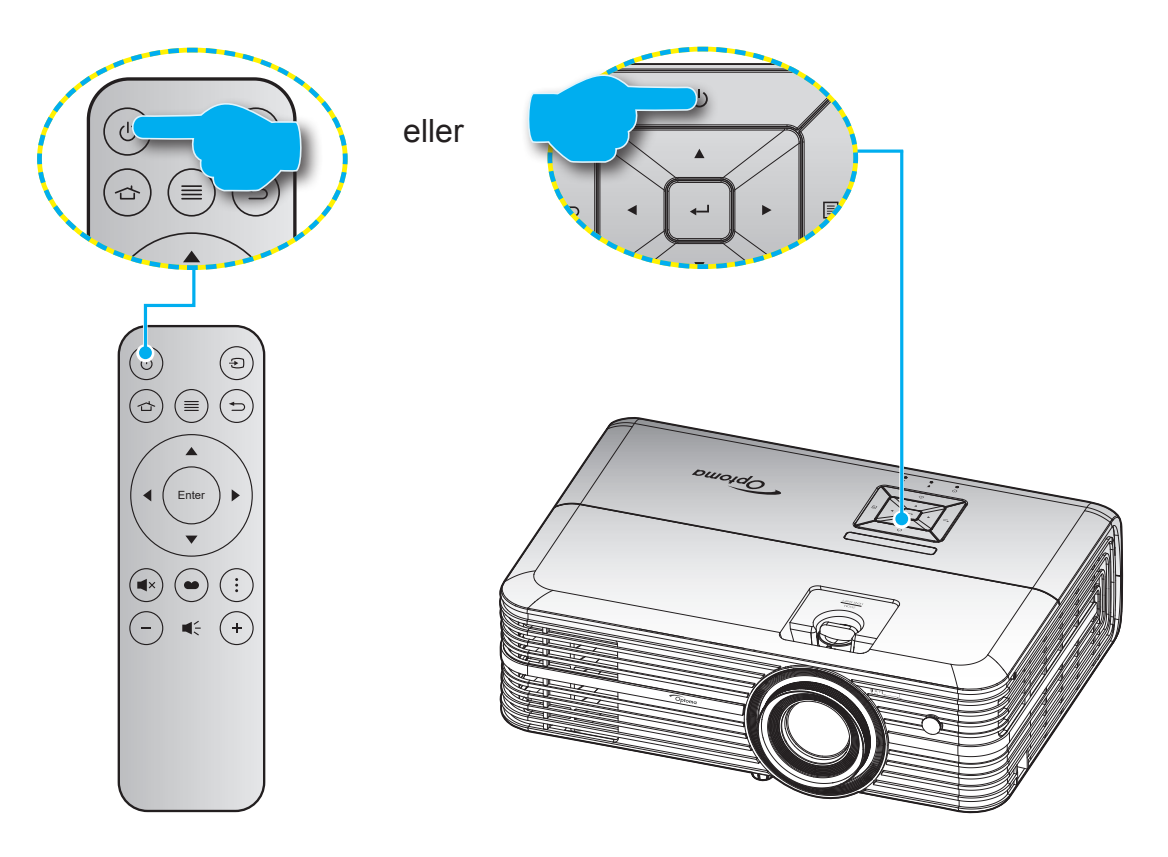

## Strømmen er på

- 1. Koble til strømledningen og signalkabelen. Når tilkoblingen er opprettet, lyser På/Hvilemodus-lampen rødt.
- 2. Slå på projektoren ved å trykke « 🖞 »-knappen på tastaturet på projektoren eller på fjernkontrollen.
- 3. En oppstartsskjerm vises i ca. 10 sekunder, og LED-lampen for strøm blinker blått.

Første gang projektoren slås på, blir du bedt om å gjøre innledende oppsett, inkluder valg av foretrukket språk, projiseringsretning og strømmodus. Først når skjermen *Komplett sett* vises, indikerer dette at projektoren er klar til bruk.

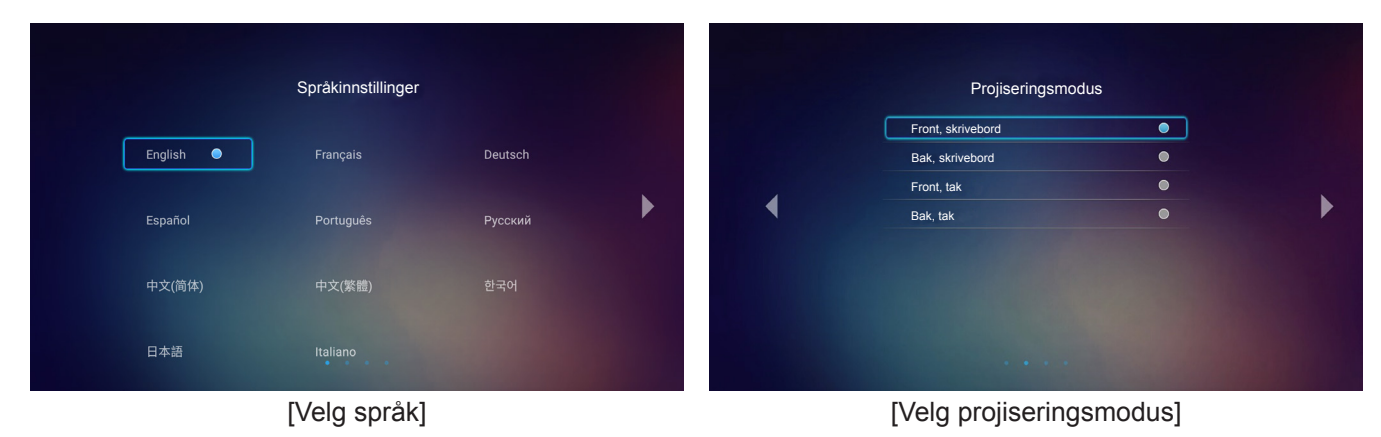

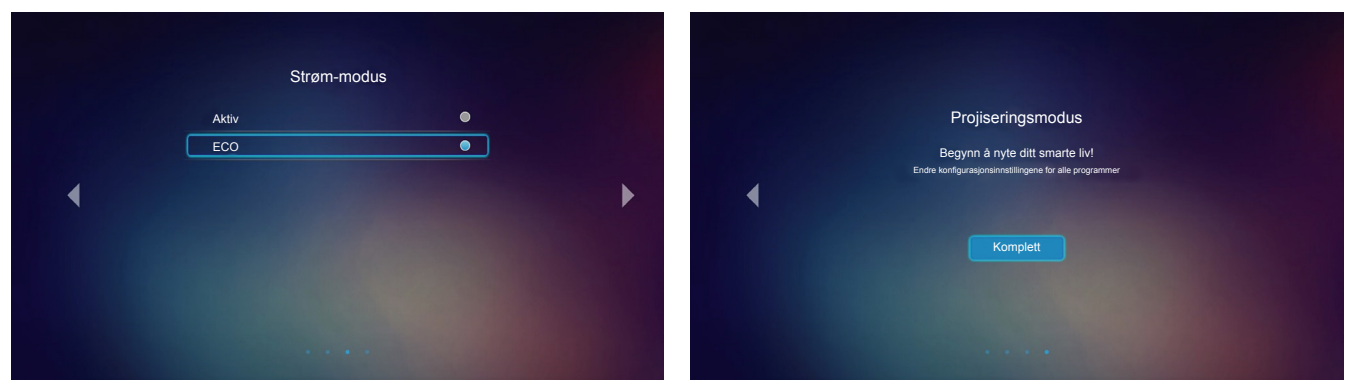

[Velg strømmodus]

[Innledende oppsett fullført]

### Slå av

- 1. Slå av projektoren ved å trykke « 🖞 » på tastaturet på projektoren eller på fjernkontrollen.
- 2. Følgende melding vises:

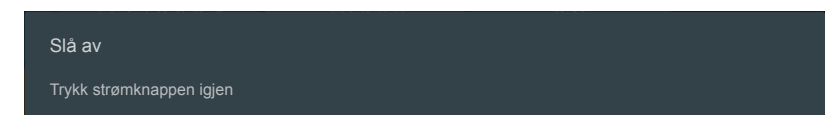

- 3. Trykk på « 心 »-knappen igjen for å bekrefte, ellers forsvinner meldingen etter 15 sekunder. Når du trykker på « 心 »-knappen igjen, slås projektoren av.
- 4. Kjøleviftene fortsetter å kjøre i omtrent 10 sekunder for en kjølesyklus, og På/Hvilemodus-lampen blinker grønn eller blått. Når På/Hvilemodus-lampen lyser jevnt rødt, betyr dette at projektoren gått inn i hvilemodus. Hvis du ønsker å slå på projektoren igjen, må du vente til den har kjølt seg ned og har gått inn i ventemodus. Når projektoren er i ventemodus, trykker du « 也 »-knappen igjen for å slå den på.
- 5. Koble strømledningen fra stikkontakten og projektoren.

Merk: Du bør ikke slå på projektoren med en gang etter at du har slått den av.

## Velge en inngangskilde

Slå på den tilkoblede kilden som du vil vise på skjermen (datamaskin, bærbar PC, videospiller osv). Projektoren finner automatisk kilden. Hvis flere kilder er tilkoblet, trykker du «Đ»-knappen på fjernkontrollen for å velge ønsket inngang.

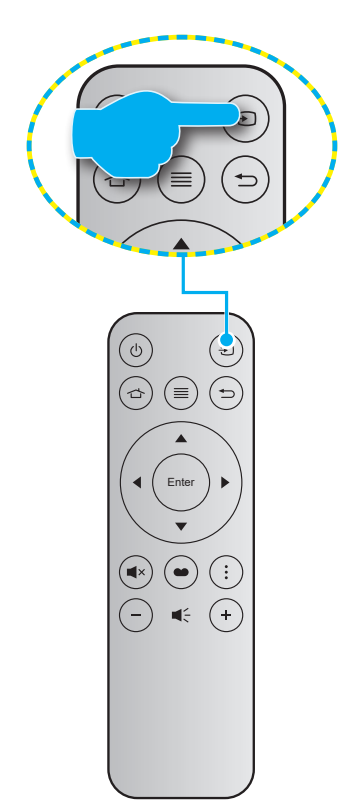

# Oversikt over Hjem-skjermen

Hjem-skjermen vises hver gang du starter projektoren. Hjem-skjermen er i utgangspunktet delt inn i to hovedkategorier: Projektor og innstillinger.

For å navigere på Hjem-skjermen bruker du knappene på fjernkontrollen eller projektorens tastatur.

Du kan når som helst gå tilbake til Hjem-skjermen ved å trykke 🖒 på fjernkontrollen eller 🏠 på projektorens tastatur, uansett hvilken side du er på.

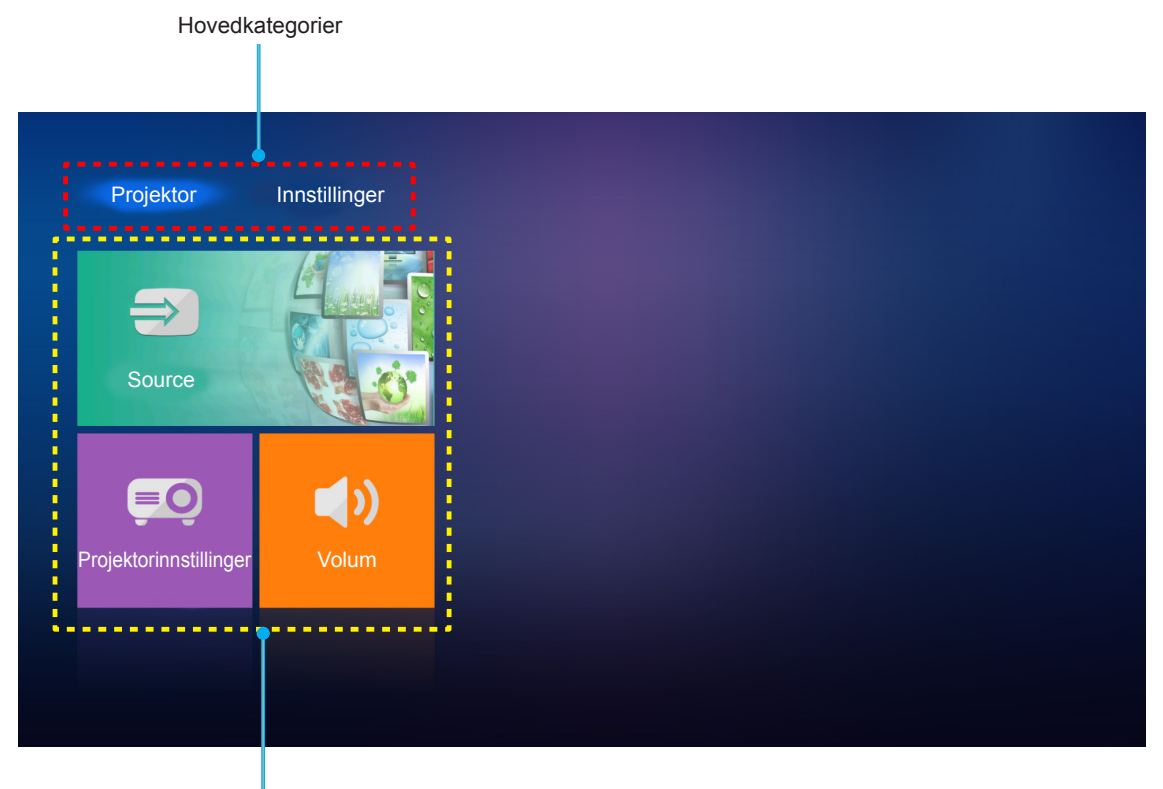

Funksjonsalternativer

## Projektorinnstillinger

På projektor-hjemskjermen kan du endre inngangskilde, konfigurere projektorinnstillinger og justere lydstyrken.

### Velge en inngangskilde

I tillegg til å trykke «€)» på fjernkontrollen for å velge ønsket inngang, kan du også endre inngangskilden ved å velge alternativet **Source**. Trykk deretter på **Enter** på fjernkontrollen eller ← på projektorens tastatur for å gå inn i **Source**-menyen.

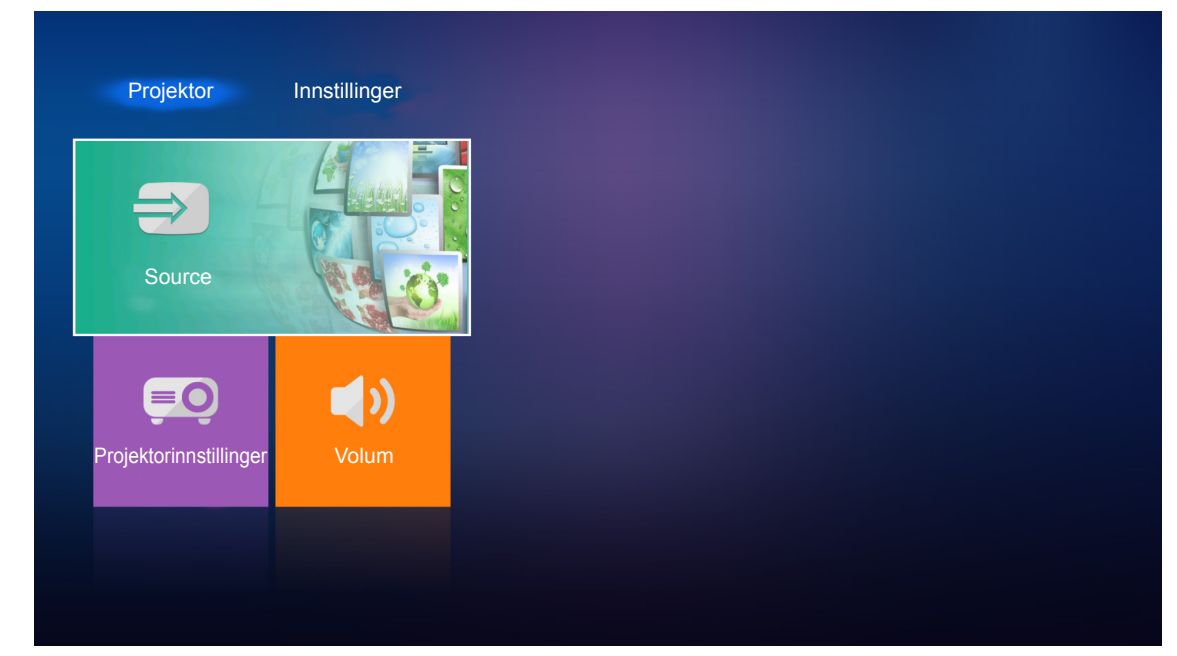

De tilgjengelige innstillingene vises på skjermen.

| HDMI 2    |  |  |
|-----------|--|--|
| VGA       |  |  |
| Component |  |  |
| Media     |  |  |
|           |  |  |
|           |  |  |
|           |  |  |

Velg ønsket inngangskilde og trykk **Enter** på fjernkontrollen eller 🛶 på projektorens tastatur for å bekrefte valget.

Merk: Som standard er inngangskilden satt til Media.

## Konfigurer projektorinnstillinger

Velg **Projektorinnstillinger** for å administrere ulike enhetskonfigurasjoner, inkludert konfigurering av enhetsinnstillinger, visning av systeminformasjon og gjenoppretting av systeminnstillingene.

| Source                       |                         |                |  |
|------------------------------|-------------------------|----------------|--|
|                              |                         |                |  |
|                              | Source                  |                |  |
| Projektorinnstillinger Volum | ktorinnstillinger Volum | Illinger Volum |  |
|                              |                         |                |  |

### Generell menynavigasjon

1. Trykk **Enter** på fjernkontrollen eller ← på projektorens tastatur for å gå inn i **Projektorinnstillinger**-menyen.

**Merk:** Du kan også få direkte tilgang til **Projektorinnstillinger**-menyen ved å trykke **m** på fjernkontrollen eller **p** på projektorens tastatur.

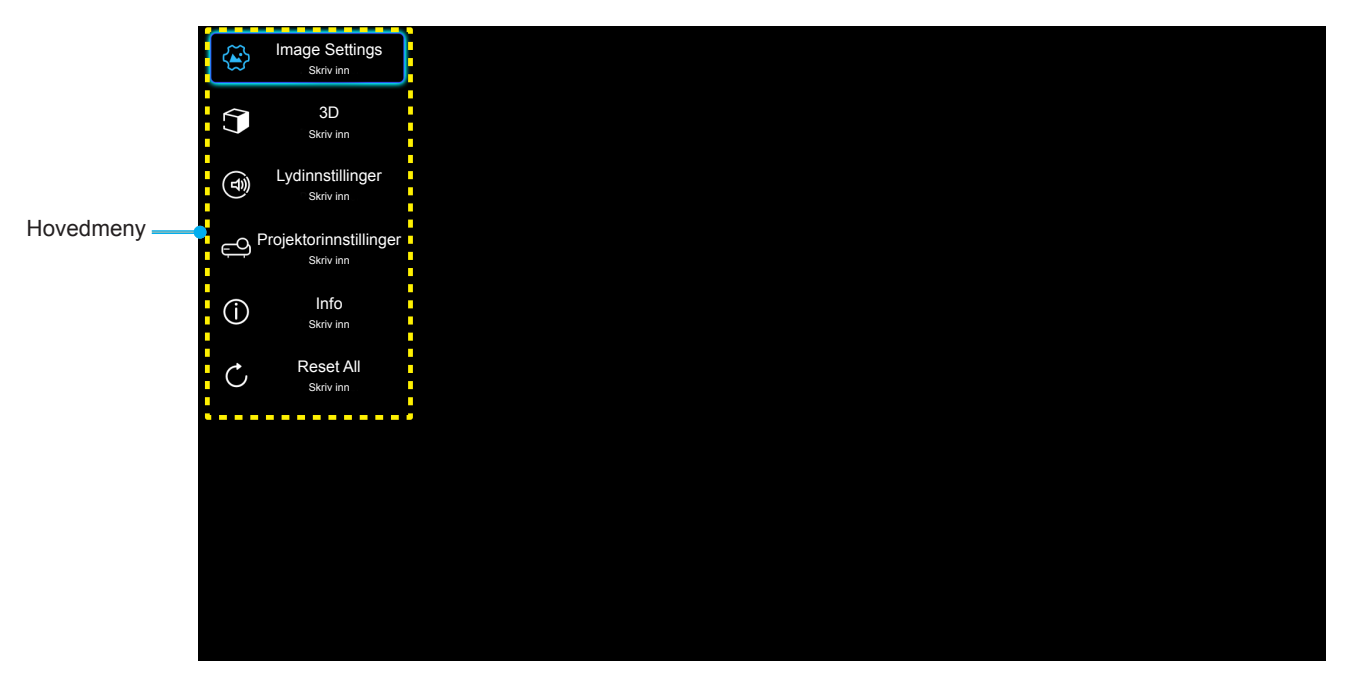

2. Når skjermmenyen vises, bruker du ▲▼-knappene til å velge et element i hovedmenyen. Når du gjør et valg, trykker du **Enter** på fjernkontrollen eller ← på projektorens tastatur for å gå inn i en undermeny.

- 3. Bruk ▲▼-tastene til å velge ønsket element i undermenyen, og trykk deretter **Enter** eller ← for å vise flere innstillinger. Juster innstillingene med ◀▶-tastene.
- 4. Velg neste element som skal endres i undermenyen og endre som beskrevet over.
- 5. Trykk **Enter** eller ← for å bekrefte, så går skjermen tilbake til hovedmenyen.
- 6. Trykk ≡ eller ≣ igjen for å avslutte. OSD-menyen vil lukkes og projektoren vil automatisk lagre de nye innstillingene.

#### Skjermmenyens menytre

| Nivå 1         | Nivå 2                | Nivå 3           | Nivå 4 | Verdi               |
|----------------|-----------------------|------------------|--------|---------------------|
|                |                       |                  |        | Kino                |
|                |                       |                  |        | HDR                 |
|                |                       |                  |        | HDR SIM.            |
|                |                       |                  |        | Spill               |
|                | Chiermenedus          |                  |        | Referanse           |
|                | Skjerninodus          |                  |        | Lys                 |
|                |                       |                  |        | Bruker              |
|                |                       |                  |        | 3D                  |
|                |                       |                  |        | ISF Day             |
|                |                       |                  |        | ISF Night           |
|                |                       |                  |        | Auto [Standard]     |
|                |                       |                  |        | AV                  |
|                | Dynamiak amråda       |                  |        | Lys                 |
|                | Dynamisk område       | HDB Dicture Mode |        | Standard [Standard] |
|                |                       |                  |        | Film                |
|                |                       |                  |        | Detalj              |
|                | Lysstyrke             |                  |        | -50 ~ +50           |
| Imaga Sattinga | Kontrast              |                  |        | -50 ~ +50           |
| image Settings | Skarphet              |                  |        | 1 ~ 15              |
|                | Farve                 |                  |        | -50 ~ +50           |
|                | Glød                  |                  |        | -50 ~ +50           |
|                |                       |                  |        | Film                |
|                |                       |                  |        | Video               |
|                |                       |                  |        | Grafikker           |
|                | Gamma [Ikke 3D modus] |                  |        | Standard(2.2)       |
|                |                       |                  |        | 1.8                 |
|                |                       |                  |        | 2.0                 |
|                |                       |                  |        | 2.4                 |
|                | Gamma [3D modus]      |                  |        | 3D                  |
|                |                       | BrilliantColor™  |        | 1 ~ 10              |
|                |                       |                  |        | D55                 |
|                |                       |                  |        | D65                 |
|                | Fargeinnstillinger    | Fargetemperatur  |        | D75                 |
|                |                       |                  |        | D83                 |
|                |                       |                  |        | D93                 |
|                |                       |                  |        | Original            |

| Nivå 1         | Nivå 2             | Nivå 3         | Nivå 4                             | Verdi                          |
|----------------|--------------------|----------------|------------------------------------|--------------------------------|
|                |                    |                |                                    | Original                       |
|                |                    |                |                                    | HDTV                           |
|                |                    | Color Gamut    |                                    | Presentasjon                   |
|                |                    |                |                                    | Kino                           |
|                |                    |                |                                    | Spill                          |
|                |                    |                |                                    | Auto [Standard]                |
|                |                    | Fargerom       |                                    | RGB                            |
|                |                    |                |                                    | YUV                            |
|                |                    |                |                                    | Auto [Standard]                |
|                |                    | Fargerom       |                                    | RGB (0~255)                    |
|                |                    | [HDMI-inngang] |                                    | RGB (16~235)                   |
|                |                    |                |                                    | YUV                            |
|                |                    |                |                                    | Rød [Standard]                 |
|                |                    |                |                                    | Grønn                          |
|                | Fargeinnstillinger |                |                                    | Blå                            |
|                |                    |                | Farve                              | Cyan                           |
|                |                    |                |                                    | Gul                            |
|                |                    | Color Matching |                                    | Magneta                        |
|                |                    |                |                                    | Hvit                           |
|                |                    |                | Fargetone eller<br>Rød forsterking | -50 ~ +50 [Standard:0]         |
|                |                    |                | Metning eller Grønn forst.         | -50 ~ +50 [Standard:0]         |
| Image Settings |                    |                | Økning eller Blå forst.            | -50 ~ +50 [Standard:0]         |
|                |                    | RGB økn./stnd. | Rød forsterking                    | -50 ~ +50 [Standard:0]         |
|                |                    |                | Grønn forst.                       | -50 ~ +50 [Standard:0]         |
|                |                    |                | Blå forst.                         | -50 ~ +50 [Standard:0]         |
|                |                    |                | Rød lysstyrke                      | -50 ~ +50 [Standard:0]         |
|                |                    |                | Grønn grunninnst.                  | -50 ~ +50 [Standard:0]         |
|                |                    |                | Blå grunninnst.                    | -50 ~ +50 [Standard:0]         |
|                |                    | Frekvens       |                                    | -50–50 (avhengig av<br>signal) |
|                | Signal             | Fase           |                                    | 0–31 (avhengig av<br>signal)   |
|                | Signal             | H. Posisjon    |                                    | -50–50 (avhengig av<br>signal) |
|                |                    | V. Posisjon    |                                    | -50–50 (avhengig av<br>signal) |
|                |                    |                |                                    | På [Standard]                  |
|                | DynamicBlack       |                |                                    | AV                             |
|                | Lyceturkemoduc     |                |                                    | Eco                            |
|                |                    |                |                                    | Lys                            |
|                | Digital Zoom       |                |                                    | -5 ~ 25 [Standard:0]           |
|                |                    |                |                                    | 4:3                            |
|                | Aspect Ratio       |                |                                    | 16:9                           |
|                |                    |                |                                    | Original                       |
|                |                    |                |                                    | Auto [Standard]                |

| Nivå 1                  | Nivå 2                                  | Nivå 3                                 | Nivå 4 | Verdi                     |
|-------------------------|-----------------------------------------|----------------------------------------|--------|---------------------------|
|                         |                                         |                                        |        | AV                        |
|                         | PureMotion                              |                                        |        | Lav                       |
| Image Settings          |                                         |                                        |        | Middels                   |
|                         |                                         |                                        |        | Нøу                       |
|                         | Reset                                   |                                        |        |                           |
|                         |                                         |                                        |        | På                        |
|                         | 3D modus                                |                                        |        | AV [Standard]             |
|                         |                                         |                                        |        | Auto [Standard]           |
|                         |                                         |                                        |        | SBS                       |
| 3D                      | 3D-Format                               |                                        |        | Top and Bottom            |
|                         |                                         |                                        |        | Rammepakning              |
|                         |                                         |                                        |        | På                        |
|                         | 3D synk. invert                         |                                        |        | AV [Standard]             |
|                         |                                         |                                        |        | På [Standard]             |
|                         | Intern høyttaler                        |                                        |        | AV                        |
|                         |                                         |                                        |        | På                        |
| Lydinnstillinger        | Audio Out                               |                                        |        | AV [Standard]             |
|                         |                                         |                                        |        | På                        |
|                         | Demp                                    |                                        |        | AV [Standard]             |
|                         | Volum                                   |                                        |        | 0–10 [Standard: 5]        |
|                         |                                         | Lampatid                               |        | Skrivebeskyttet           |
|                         |                                         |                                        |        | [Område 0–9999]           |
|                         | Lonnoinnotillinger                      | Lampenullstilling                      |        | Ja                        |
|                         | Lampeinnstillinger                      |                                        |        | Nei [Standard]            |
|                         |                                         | Lampepåminnelse                        |        | På [Standard]             |
|                         |                                         |                                        |        | AV                        |
|                         |                                         | Filter Usage Hour                      |        | Skrivebeskyttet           |
|                         |                                         |                                        |        | AV [Standard]             |
|                         |                                         |                                        |        | 300 hr                    |
|                         |                                         | Filter Reminder                        |        | 500 hr                    |
| Desiglatorianotillingen | Filter Settings                         |                                        |        | 800 hr                    |
| Projektorninstillinger  |                                         |                                        |        | 1000 hr                   |
|                         |                                         |                                        |        | .la                       |
|                         |                                         | Filter Reset                           |        | Nei [Standard]            |
|                         |                                         |                                        |        | På                        |
|                         |                                         | Direkte på                             |        | AV [Standard]             |
|                         |                                         |                                        |        | På [Standard]             |
|                         | David O all's an                        | Skru av automatisk                     |        | AV                        |
|                         | Power Settings                          | Soutidtokor (min)                      |        | AV(0)–990 (30 min. trinn) |
|                         |                                         | Sovtidtaker (min) Power Mode (Standby) |        | [Standard: AV]            |
|                         |                                         |                                        |        | Eco [Standard]            |
|                         | ,,,,,,,,,,,,,,,,,,,,,,,,,,,,,,,,,,,,,,, |                                        | Aktiv  |                           |

| Nivå 1                 | Nivå 2               | Nivå 3            | Nivå 4 | Verdi                                            |
|------------------------|----------------------|-------------------|--------|--------------------------------------------------|
|                        |                      | Projektor ID      |        | 0 ~ 99 [Standard: 0]                             |
|                        |                      |                   |        | None [Standard]                                  |
|                        |                      |                   |        | Rutenett (grønt)                                 |
|                        |                      | Testmønster       |        | Rutenett (magenta)                               |
|                        |                      |                   |        | Rutenett (hvit)                                  |
|                        |                      |                   |        | Hvit                                             |
|                        |                      |                   |        | Front <b>a</b> [Standard]                        |
|                        |                      | Projiseringsmodus |        | Rear 🕢 🛌                                         |
|                        |                      | Tojiseningsinodus |        | Front-Tak 🕢 🔨                                    |
| Projektorinnstillinger | Annet                |                   |        | Bak-Tak 🕢 🏸                                      |
|                        |                      |                   |        | 2.0 [Standard]                                   |
|                        |                      |                   |        | 1.4                                              |
|                        |                      |                   |        | Varsling                                         |
|                        |                      | HDMI/VGA          |        | Automatisk endring av kilde [Standard]           |
|                        |                      |                   |        | None                                             |
|                        |                      |                   |        | På                                               |
|                        |                      | High Altitude     |        | AV [Standard]                                    |
|                        |                      | 12 volt utløser   |        | På                                               |
|                        |                      |                   |        | AV [Standard]                                    |
|                        | Regulatory           |                   |        |                                                  |
|                        | Serial Number        |                   |        |                                                  |
|                        | Source               |                   |        | HDMI1 / HDMI2 / VGA /<br>Component / Media       |
|                        | Resolution           |                   |        |                                                  |
|                        |                      |                   |        | None / Kino / HDR/                               |
|                        | Skjermmodus          |                   |        | HDR SIM. / Spill /<br>Referanse / Lvs / Bruker / |
|                        |                      |                   |        | 3D / ISF Day / ISF Night                         |
|                        | Lysstyrkemodus       |                   |        |                                                  |
|                        | Power Mode (Standby) |                   |        | Eco / Aktiv                                      |
| Info                   |                      | Lys               |        | «0 hr»–«99999 hr»                                |
|                        | Lampetid             | Eco               |        | «0 hr»–«99999 hr»                                |
|                        |                      | Dynamic           |        | «0 hr»–«99999 hr»                                |
|                        |                      | Total             |        | «0 hr»–«299997 hr»                               |
|                        | Filter Usage Hour    |                   |        | «0 hr» ~«99999 hr»                               |
|                        | Projektor ID         |                   |        | 0–99                                             |
|                        | Fargedybde           |                   |        |                                                  |
|                        | Fargeformat          |                   |        |                                                  |
|                        |                      | System            |        |                                                  |
|                        | FW Version           | LAN               |        |                                                  |
|                        |                      | MCU               |        |                                                  |
| Reset All              |                      |                   |        |                                                  |

### Image settings-meny

#### **Skjermmodus**

Det er mange fabrikkinnstillinger som er optimalisert for ulike typer bilder.

- Kino: Gir beste farger for å se på film.
- HDR: Dekoder og viser innhold med høyt dynamisk område (HDR) for de dypeste svarte, lyseste hvite og levende kinematiske farger med REC.2020-fargeområdet. Denne modusen aktiveres automatisk hvis HDR er satt til PÅ (og HDR-innhold sendes til projektoren – 4K UHD Blu-ray, 1080p/4K UHD HDR-spill eller 4K UHD-videostrømming). Når HDR-modus er aktiv, kan andre visningsmoduser (Kino, Referanse osv.) ikke velges, da HDR gir farger som er svært nøyaktige og som overgår fargeprestasjonen til de andre visningsmodusene.
- HDR SIM.: Forbedrer innhold som ikke er HDR med simulert høyt dynamisk område (HDR). Velg denne modusen for å forbedre gamma, kontrast og fargemetning for innhold som ikke er HDR (720p og 1080p fra Riks-TV/kabel-TV, 1080p Blu-ray, spill som ikke er HDR osv.). Denne modusen kan KUN brukes med innhold som ikke er HDR.
- Spill: Velg denne modusen for å øke lysstyrken og responstid for videospill.
- **Referanse**: Denne modusen er ment for å reprodusere bildet på en måte som er så nært den måten filmregissøren hadde ment som mulig. Farve, fargetemperatur, lysstyrke, kontrast og gammainnstillinger er alle konfigurert til standard referansenivåer. Velg denne modusen for å se på video.
- Lys: Maksimal klarhet fra PC-inngang.
- Bruker: Lagre brukerens innstillinger.
- **3D**: Du må ha 3D-briller for å oppleve 3D-effekten. Kontroller at en Blu-ray 3D DVD-spiller er installert.
- ISF Day: Optimaliser bildet med ISF Day-modus for perfekt kalibrering og høy bildekvalitet.
- ISF Night: Optimaliser bildet med ISF Night-modus for perfekt kalibrering og høy bildekvalitet.

**Merk:** For tilgang til og kalibrering av ISF dag- og kveldsvisningsmoduser, kan du ta kontakt med din lokale forhandler.

#### Dynamisk område

Konfigurer innstillingen for høyt dynamisk område (HDR) og dennes effekt ved visning av video fra 4K Blu-rayspillere og streamingenheter.

- ≻ HDR
  - Auto: Automatisk registrer HDR-signal.
  - AV: Slå av HDR-behandling. Når dette satt til AV, vil projektoren IKKE dekode HDR-innhold.
- > HDR Picture Mode
  - Lys: Velg denne modusen for lysere og mer mettede farger.
  - **Standard**: Velg denne modusen for naturlige flotte farger med en balanse mellom varme og kjølige toner.
  - Film: Velg denne modusen for forbedrede detaljer og bildeskarphet.
  - **Detalj**: Velg denne modusen for forbedret detalj og bildeskarphet i mørke scener.

#### Lysstyrke

Justerer lysstyrken på bildet.

#### Kontrast

Kontrast kontrollerer forskjellen mellom de lyseste og mørkeste delene av bildet.

#### **Skarphet**

Juster skarpheten på bildet.

### <u>Farve</u>

Juster et videobilde fra sort/hvitt til helfarget bilde.

### <u>Glød</u>

Justerer fargebalansen mellom rød og grønn.

#### <u>Gamma</u>

Sett opp gammakurvetype. Etter at startoppsett og fininnstilling er fullført, brukes gammajusteringstrinnene til å optimere bildeutmatingen.

- **Film**: For hjemmekino.
- Video: For video- eller TV-kilde.
- **Grafikker**: For PC-/foto-kilde.
- Standard(2.2): For standardisert innstilling.
- **1.8 / 2.0 / 2.4**: For bestemt PC-/foto-kilde.

Merk: Disse alternativene er kun tilgjengelige når 3D-modusfunksjonen er deaktivert. I 3D-modus kan brukeren kun velge **3D** som Gamma-innstilling.

#### **Fargeinnstillinger**

Konfigurer fargeinnstillinger.

- **BrilliantColor**<sup>™</sup>: Denne justeringen bruker en ny fargebehandlingsalgoritme og forbedringer for å gjøre det mulig med høyere lysstyrke med ekte, mer levende farger i bildet.
- **Fargetemperatur**: Velg en fargetemperatur blant D55, D65, D75, D83, D93 og Original.
- Color Gamut: Velg et passende fargeområde blant Original, HDTV, Presentasjon, Kino og Spill.
- **Fargerom (ikke med HDMI-inngang)**: Fargerommet er fast for følgende inngangskilder: (1) VGA (RGB) (2) Komponent(YUV) (3) Media(Auto).
- **Fargerom (kun med HDMI-inngang)**: Velg en passende fargematrisetype fra følgende: Auto, RGB (0~255), RGB (16~235), YUV (0~255) og YUV (16~235).
- **Color Matching**: Juster fargetone, metning og forsterkning for rød, grønn, blå, cyan, gul, magenta eller hvit farge.
- **RGB** økn./stnd.: Disse innstillinger gjør det mulig å konfigurere lysstyrke (forsterkning) og kontrast (forspenning) i et bilde.

### <u>Signal</u>

Juster signalalternativer.

- **Frekvens**: Endre visningsdataens frekvens for å stemme overns med frekvensen fra din datamaskins grafikkort. Bruk kun denne funksjonen hvis bildet fl imrer vertikalt.
- **Fase**: Synkroniserer signal tiden fra skjermen med grafikkortet. Hvis bildet virker ustabilt eller flimrer, bruk denne funksjonen til å korrigere dette.
- **H. Posisjon**: Juster den horisontale posisjonen til bildet.
- V. Posisjon: Juster den vertikale posisjonen til bildet.

Merk: Denne menyen er kun tilgjengelig hvis inngangskilden er RGB/komponent.

### **DynamicBlack**

Bruk for å rotere bildets lysstyrke automatisk for å gi optimal kontrastytelse.

### **Lysstyrkemodus**

Juster innstillinger for lysstyrkemodus.

- **Eco**: Velg «Eco» for å dimme projektorlampen. Dette vil senke energibruken og forlenge levetiden til lampen.
- Lys: Velg «Lys» for å øke lysstyrken.

#### Digital Zoom

Bruk til å forstørre et bilde på projiseringsskjermen.

### Aspect Ratio

Velg sideforhold til bildet som vises.

- **4:3**: Formatet er for 4:3-inngangskilder.
- **16:9**: Dette formatet er for 16:9-kilder som HDTV og DVD, beregnet for widescreen-tv.
- Original: Dette formatet viser originalt bilde uten skalering.
- **Auto**: Velg automatisk mest passende visningsformat.

#### 4K UHD-skaleringstabell:

| 16:9-skjerm | 480i/p                                                                                                 | 576i/p                  | 720p                 | 1080i/p             | 2160p |  |  |
|-------------|----------------------------------------------------------------------------------------------------|-------------------------|----------------------|---------------------|-------|--|--|
| 4x3         | Skaler til 2880 x 2                                                                                    | Skaler til 2880 x 2160. |                      |                     |       |  |  |
| 16x9        | Skaler til 3840 x 2160.                                                                                |                         |                      |                     |       |  |  |
| Original    | 1:1-tilordning sentrert.<br>Ingen skalering vil bli brukt; vist oppløsning avhenger av inngangskilden. |                         |                      |                     |       |  |  |
| Auto        | - Hvis kilden er 4:3, blir skjermtypen automatisk skalert til 2880 x 2160.                             |                         |                      |                     |       |  |  |
|             | - Hvis kilden er 16:9, blir skjermtypen automatisk skalert til 3840 x 2160.                            |                         |                      |                     |       |  |  |
|             | - Hvis kilden er 16                                                                                    | :10, blir skjermtype    | en automatisk skaler | rt til 3456 x 2160. |       |  |  |

#### Auto-kartleggingsregel:

|             | Inngangsoppløsning |              | Auto/S | Skaler |
|-------------|--------------------|--------------|--------|--------|
|             | H-oppløsning       | V-oppløsning | 3840   | 2160   |
|             | 640                | 480          | 2880   | 2160   |
|             | 800                | 600          | 2880   | 2160   |
| 4.2         | 1024               | 768          | 2880   | 2160   |
| 4.3         | 1280               | 1024         | 2880   | 2160   |
|             | 1400               | 1050         | 2880   | 2160   |
|             | 1600               | 1200         | 2880   | 2160   |
|             | 1280               | 720          | 3840   | 2160   |
| Widescreen- | 1280               | 768          | 3600   | 2160   |
| bærbar      | 1280               | 800          | 3456   | 2160   |
|             | 720                | 576          | 2700   | 2160   |
| 5010        | 720                | 480          | 3240   | 2160   |
|             | 1280               | 720          | 3840   | 2160   |
|             | 1920               | 1080         | 3840   | 2160   |

### **PureMotion**

Bruk å bevare en naturlig bevegelse i det viste bildet.

### <u>Reset</u>

Gå tilbake til fabrikkinnstillingene for fargeinnstillinger.

### 3D-meny

Merk: Maksimal oppløsning er 1080p (4K-oppløsning støttes ikke).

### 3D modus

Bruk dette alternativet for å aktivere/deaktivere 3D-modusfunksjonen.

### **3D-Format**

Bruk dette alternativet til å velge riktig 3D-formatinnhold.

- Auto: Når et 3D-identifikasjonssignal er oppdaget, velges 3D-format automatisk.
- **SBS**: Vis 3D-signal i «Side-om-side»-format.
- Top and Bottom: Vis 3D-signal i «Top and Bottom»-format.
- Rammepakning: Vis 3D-signal i «Rammepakking»-format.

#### 3D synk. invert

Bruk dette alternativet for å aktivere/deaktivere 3D synk. invert-funksjonen.

### Lydinnstillinger-meny

### Intern høyttaler

Velg «På» eller «AV» for å slå på eller av intern høyttaler.

### Audio Out

Velg «På» eller «AV» for å slå på eller av lyd ut.

### <u>Demp</u>

Bruk dette alternativet for å midlertidig slå av lyden.

- På: Velg «På» for å slå på demping.
- AV: Velg «AV» for å slå av demping.

Merk: «Demp»-funksjonen påvirker lydstyrken til både intern og ekstern høyttaler.

### <u>Volum</u>

Juster lydstyrken.

### Projektorinnstillinger-meny

#### Lampeinnstillinger

- Lampetid: Vis projiseringstid.
- Lampenullstilling: Nullstiller lampens teller etter at lampen er byttet.
- **Lampepåminnelse**: Velg denne funksjonen for å vise eller gjemme advarsler når skift lampe beskjeden er vist. Beskjeden vil komme til syne 200 timer før det er anbefalt å bytte lampe.

#### **Filter Settings**

- Filter Usage Hour: Skjerm filtertid.
- **Filter Reminder**: Velg denne funksjonen for å vise eller skjule advarselen når meldingen om å skifte filter vises. Tilgjengelige alternativer inkluderer 300 hr, 500 hr, 800 hr og 1000 hr.
- Filter Reset: Nullstill støvfiltertelleren når støvfilteren er byttet eller renset.

#### Power Settings

- **Direkte på**: Velg «På» for å aktivere Direkte på-modus. Projektoren vil automatisk slå seg på når den mottar strøm er levert uten å trykke «Strøm»-knappen på projektorens tastatur eller på fjernkontrollen.
- **Skru av automatisk**: Velg «På» for å aktivere Automatisk avslåing-modus. Når signal ikke registreres eller projektoren står ubrukt i 20 minutter, vil projektoren automatisk slå av.
- **Sovtidtaker (min)**: Setter starttiden for nedtelling. Nedtellingen vil starte når projektoren ikke får noe signal. Projektoren vil skru seg av automatisk når nedtellingen er ferdig (i minutter).
- **Power Mode (Standby)**: Still inn strømmodus.
  - Eco: Velg «Eco» for å spare mer strøm < 0,5 W.
  - **Aktiv:** Velg «Aktiv» for å gå tilbake til normal ventemodus.

### <u>Annet</u>

- **Projektor ID**: ID-definisjon kan settes opp i denne menyen (0–99). Dette kan brukes til å kontrollere en individuell projektor med RS232.
- **Testmønster**: Velg testmønster fra Rutenett (grønt), Rutenett (magenta), Rutenett (hvit) eller Hvit, eller deaktiver funksjonen (None).
- **Projiseringsmodus**: Still inn projisering til Front, Bak, Front-Tak ellerBak-tak.
- HDMI EDID: Velg HDMI EDID-type 2.0 eller 1.4.
  - Merk: Hvis du opplever fargeproblemer med unormale farger, må du justere EDID-innstillingen.
- **HDMI/VGA**: Definer hvordan systemet vil reagere når en av inngangskildene (HDMI/VGA) er koblet til projektoren.
  - Varsling: Velg «Varsling» for å vise en bekreftelsesmelding når en inngangskilde oppdages.
  - **Automatisk endring av kilde**: Velg «Automatisk endring av kilde» for å automatisk bytte til den inngangskilden som oppdages.
  - None: Velg «None» for å bytte inngangskilde manuelt.
- **High Altitude**: Når «På» er valgt, kjører viftene raskere. Denne funksjonen er nyttig i områder hvor luften er tynn.

**12 volt utløser**: Bruk denne funksjonen for å aktivere/deaktivere utløseren.

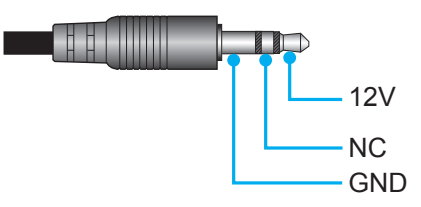

- **På**: Velg «På» for å aktivere utløseren.
- AV: Velg «AV» for å deaktivere utløseren.

### Info-meny

.

Vis projektorens informasjon som nedenfor:

- Regulatory
- Serial Number
- Source
- Resolution
- Skjermmodus
- Lysstyrkemodus
- Power Mode (Standby)
- Lampetid
- Filter Usage Hour
- Projektor ID
- Fargedybde
- Fargeformat
- FW Version

### **Reset all-meny**

Gå tilbake til fabrikkinnstillingene for alle innstillinger.

### Justere lydstyrken

Velg **Volum** for å justere lydstyrken. Trykk deretter på **Enter** på fjernkontrollen eller ← På projektorens tastatur for å gå inn i **Volum**-menyen.

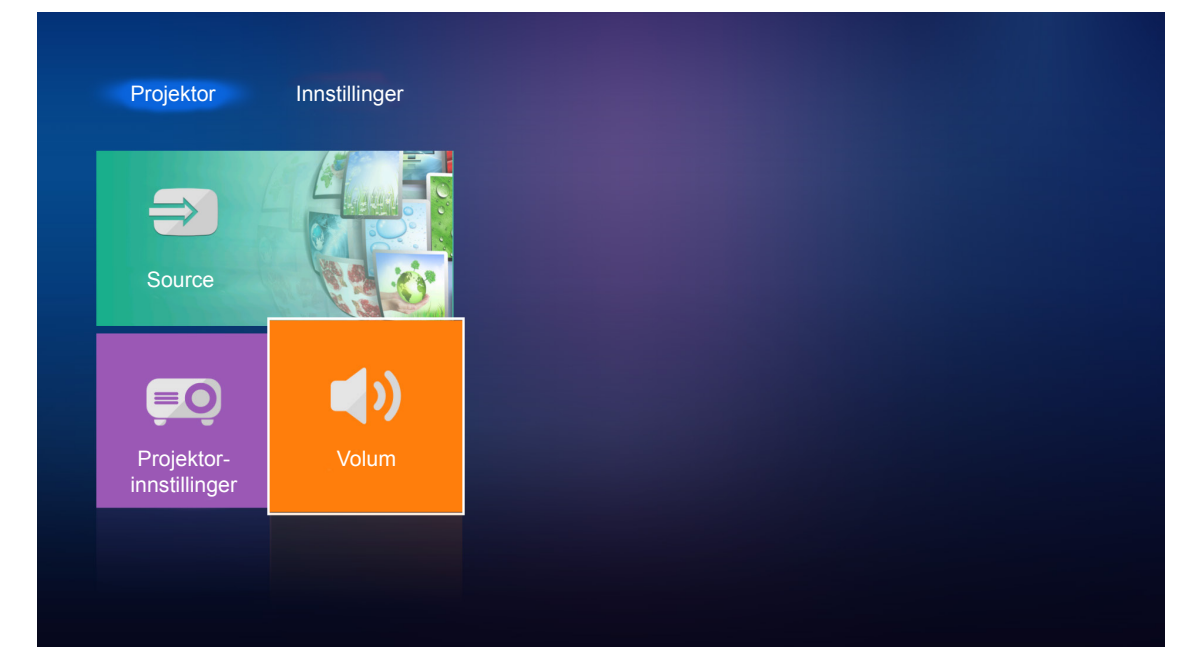

Bruk ◀►-taster for å justere ønsket lydstyrke.

| Projektor                   | Innstillinger |    |  |  |
|-----------------------------|---------------|----|--|--|
| Source                      |               |    |  |  |
|                             | <b>(</b> )    |    |  |  |
| Projektor-<br>innstillinger | Volum         |    |  |  |
|                             | <b>€</b> }•)  | 5• |  |  |

Merk: Du kan stille lydstyrken til 0 for å aktivere demping.

## Generelle innstillinger

På **Innstillinger**-hjemskjermen kan du angi OSD-språk og konfigurere nettverksinnstillingene. For å bytte til **Innstillinger**-hjemskjermen velger du en av hovedkategoriene og bruker **I**-tastene til å velge **Innstillinger**.

### Endre språk på skjermmenyene

Velg **Språk** for å angi språk på skjermen. Trykk deretter på **Enter** på fjernkontrollen eller ← På projektorens tastatur for å gå inn i **Språk**-menyen.

| Projektor | Innstillinger |
|-----------|---------------|
| Språk     |               |
| Nettverk  |               |
|           |               |

Tilgjengelige språk vises på skjermen. Velge ønsket språk, og trykk Enter/ - for å bekrefte valget.

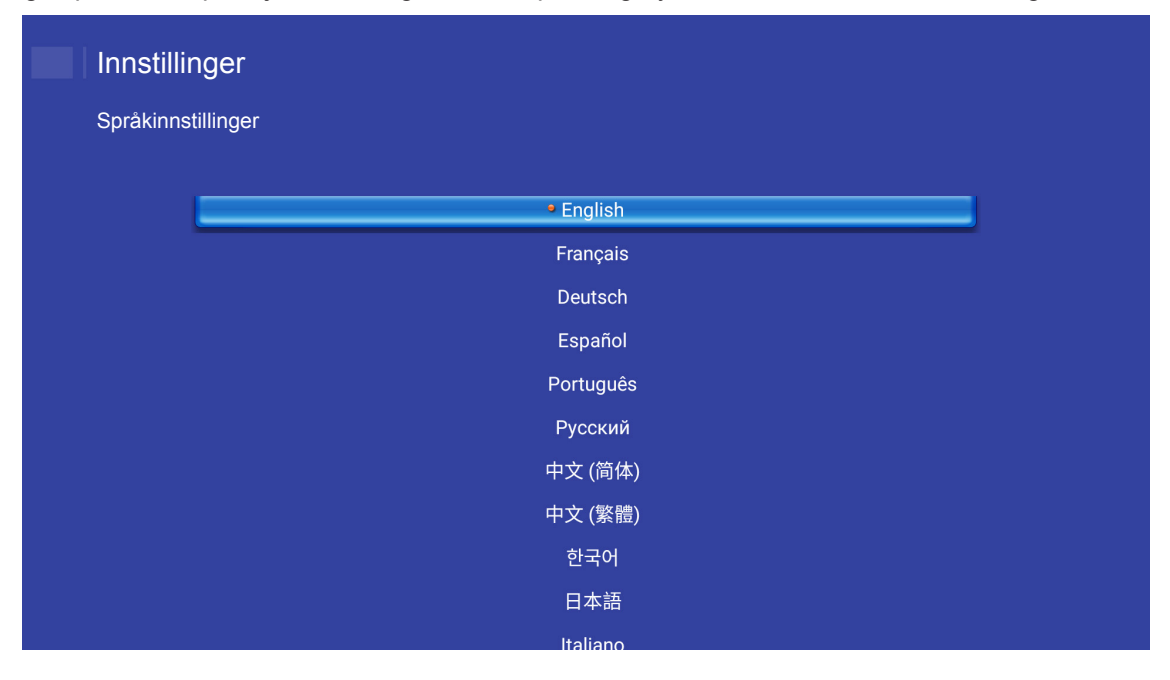

### Konfigurere nettverksinnstillingene

Velg **Nettverk** for å konfigurere nettverksinnstillinger. Trykk deretter på **Enter** på fjernkontrollen eller **—** på projektorens tastatur for å gå inn i **Nettverk**-menyen.

| Projektor | Innstillinger |
|-----------|---------------|
|           |               |
| Sprak     |               |
| Nettverk  |               |
|           |               |

Velg Innstillinger for projektorkontroll. Deretter velger du de nødvendige innstillingene.

| nnstilling   | jer          |                     |          |  |
|--------------|--------------|---------------------|----------|--|
| Nettverksinn | stilling     |                     |          |  |
| _            |              |                     |          |  |
|              | Innstillinge | er for projektorkon | itroll   |  |
|              |              | Nettverksgjenopp    | pretting |  |
|              |              |                     |          |  |
|              |              |                     |          |  |
|              |              |                     |          |  |
|              |              |                     |          |  |
|              |              |                     |          |  |
|              |              |                     |          |  |
|              |              |                     |          |  |
|              |              |                     |          |  |
|              |              |                     |          |  |

### LAN\_RJ45-funksjon

For å gjøre den enkel å bruke har projektoren ulike nettverks- og fjernstyringsfunksjoner.

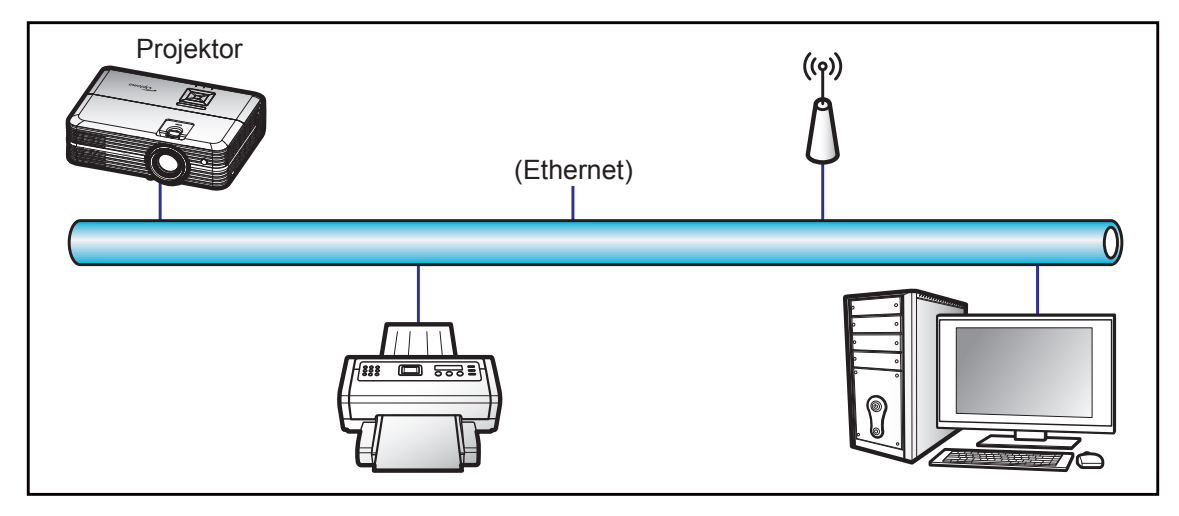

#### Funksjoner for kablet LAN-terminal

Denne projektoren kan styres ved hjelp av en PC eller andre eksterne enheter via LAN-/RJ45-porten, og den er kompatibel med Crestron / Extron / AMX (Device Discovery) / PJLink.

- Crestron er et registrert varemerke for Crestron Electronics, Inc. i USA.
- Extron er et registrert varemerke for Extron Electronics, Inc. i USA.
- AMX er et registrert varemerke for AMX LLC i USA.
- PJLink har søkt om registrering av varemerke og logo i Japan, USA og andre land ved JBMIA.

Projektoren støtter de spesifiserte kommandoer i Crestron Electronics-kontrolleren og tilhørende programvare (f.eks. RoomView<sup>®</sup>).

http://www.crestron.com/

Denne projektoren er kompatibel med Extron-enheter for referanse.

http://www.extron.com/

Denne projektoren støttes av AMX (Device Discovery).

http://www.amx.com/

Denne projektoren støtter alle kommandoene i PJLink Class1 (versjon 1.00).

http://pjlink.jbmia.or.jp/english/

Du kan få mer inngående informasjon om de ulike typene eksterne enheter som kan kobles til LAN/RJ45-porten og fjernstyre projektoren samt relaterte styrekommandoer som støttes for disse eksterne enhetene ved å ta direkte kontakt med serviceteamet.

### Ethernet-innstillinger

Konfigurer nettverksparametrene.

| Innstillinger           Nettverksinnstilling > Innstillinger for projektorkontroll > Ethernet-innstillinger |                 |                               |  |  |  |
|----------------------------------------------------------------------------------------------------|-----------------|-------------------------------|--|--|--|
|                                                                                                    | Nettverksstatus | Koble til                     |  |  |  |
|                                                                                                    | MAC-adresse     | AA:BB:CC:DD:EE:FF             |  |  |  |
|                                                                                                    | DHCP            |                               |  |  |  |
|                                                                                                    | IP-adresse      | 192.168.0.100                 |  |  |  |
|                                                                                                    | Nettverksmaske  | 255.255.255.0                 |  |  |  |
|                                                                                                    |                 |                               |  |  |  |
|                                                                                                    | Gateway         | 192.168.0.254                 |  |  |  |
|                                                                                                    | Gateway         | 192.168.0.254<br>192.168.0.51 |  |  |  |
|                                                                                                    | Gateway<br>DNS  | 192.168.0.254<br>192.168.0.51 |  |  |  |

- DHCP: AV
- IP-adresse: 192.168.0.100
- Nettverksmaske: 255.255.255.0
- Gateway: 192.168.0.254
- DNS: 192.168.0.51

### Funksjoner for projektorkontroll

Konfigurer hvordan du overvåker og kontrollerer projektoren over nettverket.

| Innstillinger<br>Nettverksinnstilling > Innstilling | ger for projektorkontroll | > Funksjoner for projektorkontroll |
|-----------------------------------------------------|---------------------------|------------------------------------|
|                                                     | Crestron                  | <u>.</u>                           |
|                                                     | Extron                    |                                    |
|                                                     | PJ Link                   |                                    |
|                                                     | AMX                       |                                    |
|                                                     | Telnet                    |                                    |
|                                                     | HTTP                      |                                    |
|                                                     |                           |                                    |
|                                                     |                           |                                    |
|                                                     |                           |                                    |

# VEDLIKEHOLD

## Bytte lampe

Projektoren registrerer automatisk lampens levetid. Når lampens levetid når slutten, vises en advarselsmelding på skjermen.

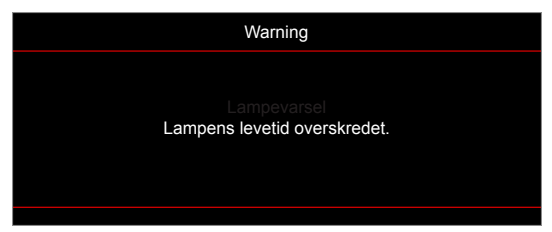

Når du ser denne meldingen, ta kontakt med den lokale forhandleren eller servicesenterfor å bytte lampen så snart som mulig. Sørg for at projektoren har kjølt seg ned for minst 30 minutter før du skifter ut lampen.

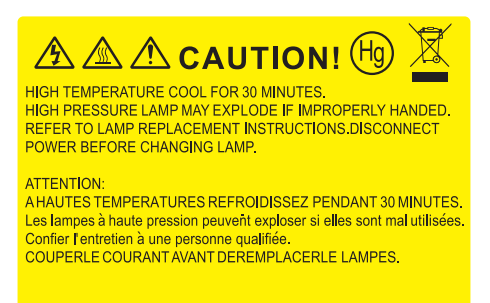

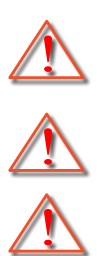

Warning: Hvis projektoren er takmontert, vær forsiktig når du åpner lampepanelet. Det anbefales å bruke sikkerhetsbriller når man bytter lyspære på takmontert projektor. Vær forsiktig så ingen løse deler faller ned fra projektoren.

Warning: Lamperommet er varmt! La det få kjøle seg ned før du bytter lampe!

Warning: For å redusere risikoen for personskade, ikke mist lampemodulen eller berør lyspæren. Lyspæren kan knuses og forårsake skade dersom den slippes i bakken.

# VEDLIKEHOLD

## Bytte lampen (fortsettelse)

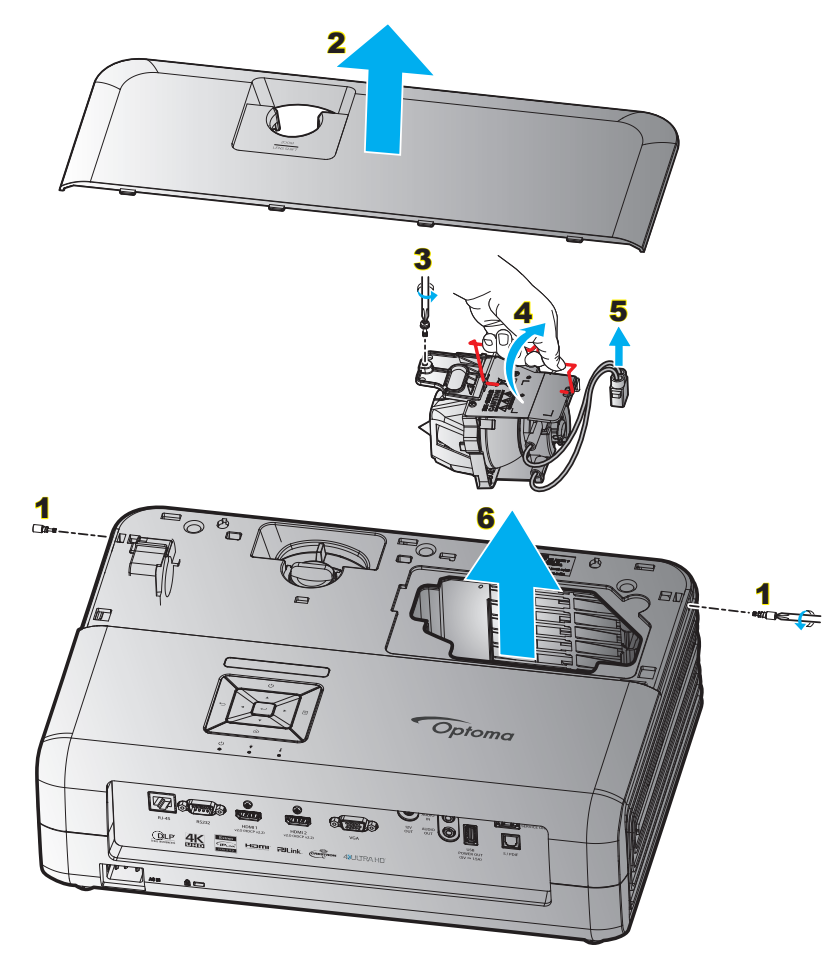

Prosedyre:

- 1. Slå av strømmen til projektoren ved å trykke « 🖞 »-knappen på tastaturet til projektoren eller fjernkontrollen.
- 2. La projektoren kjøle seg ned i minst 30 minutter.
- 3. Koble fra strømledningen.
- Fjern de 2 skruene som fester toppdekselet. 1
- 5. Ta av toppdekselet. 2
- 6. Fjern skruen på lampemodulen. 3
- 7. Løft opp lampehåndtaket. 4
- 8. Ta av lampekabelen. 5
- 9. Ta forsiktig ut lampemodulen. 6
- 10. For å sette på plass lampemodulen, følg instruksjonene i motsatt rekkefølge.
- 11. Slå på projektoren og nullstill lampetiden.
- Lampenullstilling: (i) Trykk «Meny» → (ii) Velg «Projektorinnstillinger» → (iii) Velg «Lampeinnstillinger» → (iv) Velg «Lampenullstilling» → (v) Velg «Ja».

Merk:

- Projektoren kan ikke slås på hvis lampedekslet ikke har blitt satt på projektoren.
- Ikke ta på glassområdet av lampen. Håndolje kan føre til at lampen knuses. Bruk en tørr klut til å rengjøre lampemodulen hvis den ble berørt med et uhell.

# VEDLIKEHOLD

## Installere og rengjøre støvfiltrene

## Installere støvfilteret

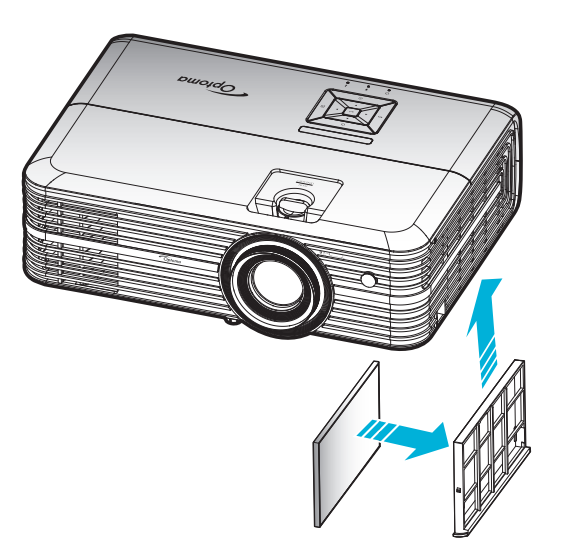

Merk: Støvfilter er kun nødvendig i / leveres i utvalgte regioner med mye støv.

## Rengjøre støvfilteret

Vi anbefaler at du rengjør støvfilteret hver tredje måned. Rengjør det oftere hvis projektoren brukes i støvete omgivelser.

Prosedyre:

- 1. Slå av strømmen til projektoren ved å trykke «心»-knappen på tastaturet til projektoren eller fjernkontrollen.
- 2. Koble fra strømledningen.
- 3. Trekk støvfilterrommet nedover for å ta det ut fra bunnen av projektoren. 1
- 4. Ta luftfilteret ut forsiktig. Så rengjør eller skifter du ut støvfilteret. 2
- 5. For å installere støvfilteret følger du disse trinnene i motsatt rekkefølge.

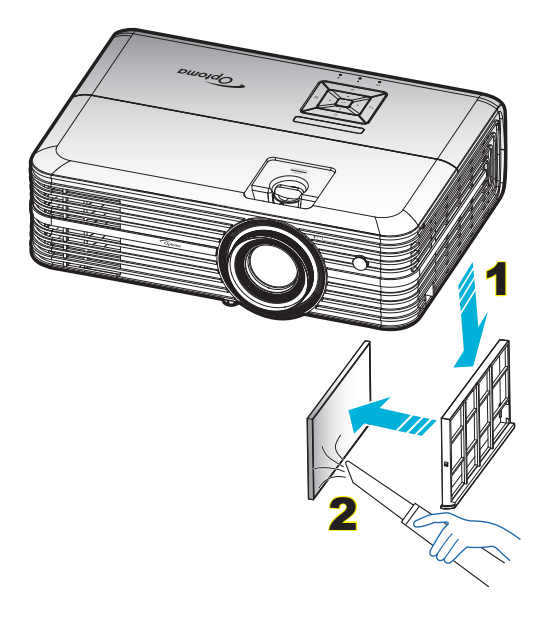

# Støttede oppløsninger

### Digital (HDMI 1.4)

Original oppløsning: 1920 x 1080 ved 60Hz

| Etablert timing      | Standard timing                    | Merketiming                        | Støttet videomodus         | Detaljert timing      |
|----------------------|------------------------------------|------------------------------------|----------------------------|-----------------------|
| 720 x 400 ved 70Hz   | 1280 x 720 ved 60Hz                | 1920 x 1080 ved<br>60Hz (standard) | 720 x 480i ved 60Hz 16:9   | 1920 x 1080p ved 60Hz |
| 640 x 480 ved 60Hz   | 1280 x 800 ved 60Hz                |                                    | 720 x 480p ved 60Hz 4:3    |                       |
| 640 x 480 ved 67Hz   | 1280 x 1024 ved 60Hz               |                                    | 720 x 480p ved 60Hz 16:9   |                       |
| 640 x 480 ved 72Hz   | 1920 x 1200 ved 60Hz<br>(redusert) |                                    | 720 x 576i ved 50Hz 16:9   |                       |
| 640 x 480 ved 75Hz   | 1366 x 768 ved 60Hz                |                                    | 720 x 576p ved 50Hz 4:3    |                       |
| 800 x 600 ved 56Hz   |                                    |                                    | 720 x 576p ved 50Hz 16:9   |                       |
| 800 x 600 ved 60Hz   |                                    |                                    | 1280 x 720p ved 60Hz 16:9  |                       |
| 800 x 600 ved 72Hz   |                                    |                                    | 1280 x 720p ved 50Hz 16:9  |                       |
| 800 x 600 ved 75Hz   |                                    |                                    | 1920 x 1080i ved 60Hz 16:9 |                       |
| 832 x 624 ved 75Hz   |                                    |                                    | 1920 x 1080i ved 50Hz 16:9 |                       |
| 1024 x 768 ved 60Hz  |                                    |                                    | 1920 x 1080p ved 60Hz 16:9 |                       |
| 1024 x 768 ved 70Hz  |                                    |                                    | 1920 x 1080p ved 50Hz 16:9 |                       |
| 1024 x 768 ved 75Hz  |                                    |                                    | 1920 x 1080p ved 24Hz 16:9 |                       |
| 1280 x 1024 ved 75Hz |                                    |                                    | 3840 x 2160 ved 24Hz       |                       |
| 1152 x 870 ved 75Hz  |                                    |                                    | 3840 x 2160 ved 25Hz       |                       |
|                      |                                    |                                    | 3840 x 2160 ved 30Hz       |                       |
|                      |                                    |                                    | 4096 x 2160 ved 24Hz       |                       |

### Digital (HDMI 2.0)

#### Original oppløsning: 1920 x 1080 ved 60Hz

| B0/Etablert timing   | B0/Standard timing              | B1/Videomodus              | B1/Detaljert timing   |
|----------------------|---------------------------------|----------------------------|-----------------------|
| 720 x 400 ved 70Hz   | 1280 x 720 ved 60Hz             | 720 x 480i ved 60Hz 16:9   | 1920 x 1080p ved 60Hz |
| 640 x 480 ved 60Hz   | 1280 x 800 ved 60Hz             | 720 x 480p ved 60Hz 4:3    |                       |
| 640 x 480 ved 67Hz   | 1280 x 1024 ved 60Hz            | 720 x 480p ved 60Hz 16:9   |                       |
| 640 x 480 ved 72Hz   | 1920 x 1200 ved 60Hz (redusert) | 720 x 576i ved 50Hz 16:9   |                       |
| 640 x 480 ved 75Hz   | 1366 x 768 ved 60Hz             | 720 x 576p ved 50Hz 4:3    |                       |
| 800 x 600 ved 56Hz   |                                 | 720 x 576p ved 50Hz 16:9   |                       |
| 800 x 600 ved 60Hz   |                                 | 1280 x 720p ved 60Hz 16:9  |                       |
| 800 x 600 ved 72Hz   |                                 | 1280 x 720p ved 50Hz 16:9  |                       |
| 800 x 600 ved 75Hz   |                                 | 1920 x 1080i ved 60Hz 16:9 |                       |
| 832 x 624 ved 75Hz   |                                 | 1920 x 1080i ved 50Hz 16:9 |                       |
| 1024 x 768 ved 60Hz  |                                 | 1920 x 1080p ved 60Hz 16:9 |                       |
| 1024 x 768 ved 70Hz  |                                 | 1920 x 1080p ved 50Hz 16:9 |                       |
| 1024 x 768 ved 75Hz  |                                 | 1920 x 1080p ved 24Hz 16:9 |                       |
| 1280 x 1024 ved 75Hz |                                 | 3840 x 2160 ved 24Hz       |                       |
| 1152 x 870 ved 75Hz  |                                 | 3840 x 2160 ved 25Hz       |                       |
|                      |                                 | 3840 x 2160 ved 30Hz       |                       |
|                      |                                 | 3840 x 2160 ved 50Hz       |                       |
|                      |                                 | 3840 x 2160 ved 60Hz       |                       |
|                      |                                 | 4096 x 2160 ved 24Hz       |                       |
|                      |                                 | 4096 x 2160 ved 25Hz       |                       |
|                      |                                 | 4096 x 2160 ved 30Hz       |                       |

| B0/Etablert timing | B0/Standard timing | B1/Videomodus        | B1/Detaljert timing |
|--------------------|--------------------|----------------------|---------------------|
|                    |                    | 4096 x 2160 ved 50Hz |                     |
|                    |                    | 4096 x 2160 ved 60Hz |                     |

Merk: Støtter 1920 x 1080 ved 50 Hz.

### Analog

Original oppløsning: 1920 x 1080 ved 60Hz

| B0/Etablert timing   | B0/Standard timing   | B0/Detaljert timing              | B1/Detaljert timing |
|----------------------|----------------------|----------------------------------|---------------------|
| 720 x 400 ved 70Hz   | 1280 x 720 ved 60Hz  | 1920 x 1080 ved 60 Hz (standard) | 1366 x 768 ved 60Hz |
| 640 x 480 ved 60Hz   | 1280 x 800 ved 60Hz  |                                  |                     |
| 640 x 480 ved 67Hz   | 1280 x 1024 ved 60Hz |                                  |                     |
| 640 x 480 ved 72Hz   | 1400 x 1050 ved 60Hz |                                  |                     |
| 640 x 480 ved 75Hz   | 1600 x 1200 ved 60Hz |                                  |                     |
| 800 x 600 ved 56Hz   |                      |                                  |                     |
| 800 x 600 ved 60Hz   |                      |                                  |                     |
| 800 x 600 ved 72Hz   |                      |                                  |                     |
| 800 x 600 ved 75Hz   |                      |                                  |                     |
| 832 x 624 ved 75Hz   |                      |                                  |                     |
| 1024 x 768 ved 60Hz  |                      |                                  |                     |
| 1024 x 768 ved 70Hz  |                      |                                  |                     |
| 1024 x 768 ved 75Hz  |                      |                                  |                     |
| 1280 x 1024 ved 75Hz |                      |                                  |                     |
| 1152 x 870 ved 75Hz  |                      |                                  |                     |

Merk: Støtter 1920 x 1080 ved 50 Hz.

## Bildestørrelse og projiseringsavstand

|                           | Skjermstørrelse B x H |       |          |        | Projeksjonsavstand (D) |      |       |       | Forskyvning |       |
|---------------------------|-----------------------|-------|----------|--------|------------------------|------|-------|-------|-------------|-------|
| Diagonal lengde (tomme)   | (m)                   |       | (tommer) |        | (m)                    |      | (fot) |       | (HD)        |       |
| sterreise på 10.9 skjerni | Bredde                | Høyde | Bredde   | Høyde  | Bred                   | Tele | Bred  | Tele  | (m)         | (fot) |
| 30                        | 0,66                  | 0,37  | 25,97    | 14,61  | -                      | 1,05 | -     | 3,44  | 0,02        | 0,07  |
| 40                        | 0,89                  | 0,50  | 34,86    | 19,61  | 1,07                   | 1,41 | 3,51  | 4,62  | 0,03        | 0,09  |
| 60                        | 1,33                  | 0,75  | 52,29    | 29,42  | 1,61                   | 2,11 | 5,27  | 6,93  | 0,04        | 0,13  |
| 70                        | 1,55                  | 0,87  | 61,01    | 34,32  | 1,88                   | 2,46 | 6,15  | 8,08  | 0,05        | 0,16  |
| 80                        | 1,77                  | 1,00  | 69,73    | 39,22  | 2,14                   | 2,82 | 7,03  | 9,23  | 0,05        | 0,18  |
| 90                        | 1,99                  | 1,12  | 78,44    | 44,12  | 2,41                   | 3,17 | 7,91  | 10,39 | 0,06        | 0,20  |
| 100                       | 2,21                  | 1,25  | 87,16    | 49,03  | 2,68                   | 3,52 | 8,78  | 11,54 | 0,07        | 0,22  |
| 120                       | 2,66                  | 1,49  | 104,59   | 58,83  | 3,21                   | 4,22 | 10,54 | 13,85 | 0,08        | 0,27  |
| 150                       | 3,32                  | 1,87  | 130,74   | 73,54  | 4,02                   | 5,28 | 13,18 | 17,31 | 0,10        | 0,34  |
| 180                       | 3,98                  | 2,24  | 156,88   | 88,25  | 4,82                   | 6,34 | 15,81 | 20,78 | 0,12        | 0,40  |
| 200                       | 4,43                  | 2,49  | 174,32   | 98,05  | 5,36                   | 7,04 | 17,57 | 23,08 | 0,14        | 0,45  |
| 250                       | 5,53                  | 3,11  | 217,89   | 122,57 | 6,70                   | 8,80 | 21,96 | 28,85 | 0,17        | 0,56  |
| 300,6                     | 6,65                  | 3,74  | 262,00   | 147,37 | 8,05                   | -    | 26,40 | -     | 0,21        | 0,68  |

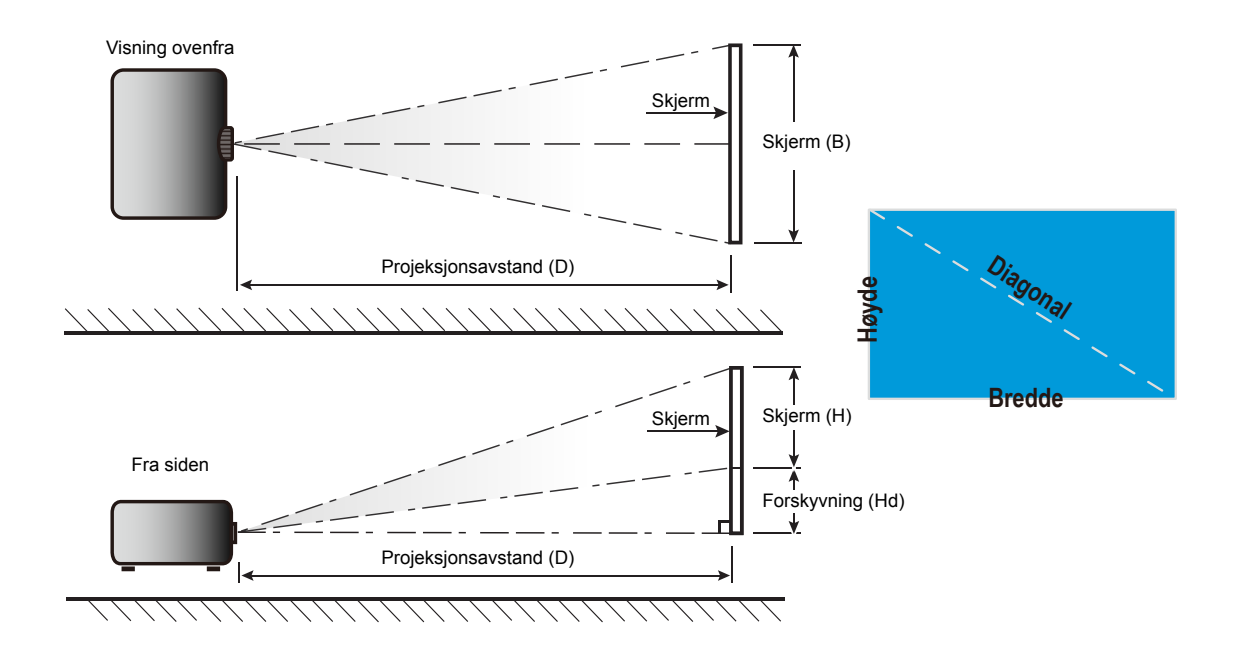

## Projektormål og takmontering

- 1. For å forhindre skade på projektoren, bruk Optoma-takmonteringen.
- 2. Hvis du ønsker å bruke en monteringspakke fra en tredjepart, påse at skruene som brukes for å feste projektoren har følgende spesifikasjoner:
- Skruetype: M4\*3
- Minimum skruelengde: 10 mm

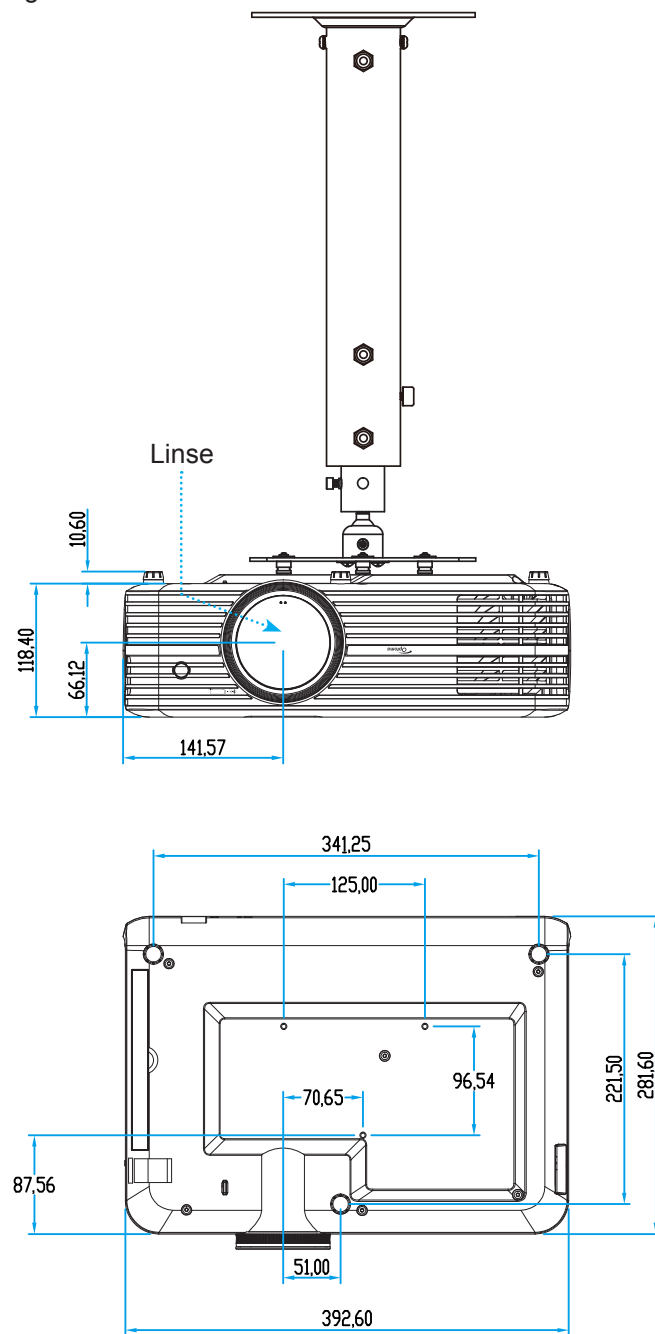

Merk: Vær obs på at skade som oppstår som følge av ukorrekt installasjon vil annullere garantien.

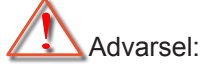

- Hvis du kjøper takmontering fra et annet firma, husk å bruke korrekt skruestørrelse. Skruestørrelse vil variere avhengig av tykkelsen på monteringsplaten.
- Hold en klarering på minst 10 cm mellom taket og bunnen av projektoren.
- Ikke installer projektoren nær en varmekilde.

# IR-fjernkontrollkoder

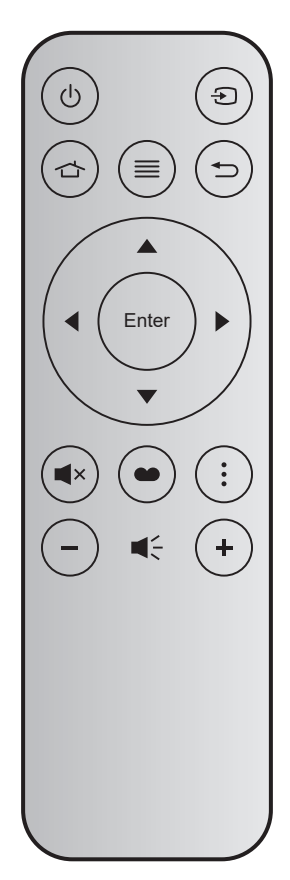

| Knapp       |        | Tastenr. | MTX. | Format | Data0 | Data1 | Data2 | Data3 | Forklaring                                                                                   |
|-------------|--------|----------|------|--------|-------|-------|-------|-------|----------------------------------------------------------------------------------------------|
| Skru på/av  | Ċ      | K12      | 04   | F1     | 32    | CD    | 71    | 8E    | Se delen «Skru projektoren av/på» på<br>side <i>18</i> .                                     |
| Source      | Ð      | K3       | 11   | F1     | 32    | CD    | 18    | E7    | Trykk Đ for å velge et inngangssignal.                                                       |
| Hjem        | ጏ      | K13      | 03   | F1     | 32    | CD    | 92    | 6D    | Trykk 👉 for å gå tilbake til Hjem-<br>skjermen.                                              |
| Meny        | ≡      | K8       | 17   | F1     | 32    | CD    | 0E    | F1    | Trykk ≣ for å åpne skjermmenyen<br>(OSD). Trykk ≣ igjen for å lukke<br>skjermmenyen.         |
| Tilbake     |        | K4       | 10   | F1     | 32    | CD    | 86    | 79    | Trykk 🗂 for å gå tilbake til forrige side.                                                   |
| Орр         |        | K7       | 18   | F2     | 32    | CD    | 11    | EE    |                                                                                              |
| Venstre     |        | K14      | 02   | F2     | 32    | CD    | 10    | EF    | Bruk ▲ ▼ ◀ ▶ til å velge elementer eller                                                     |
| Høyre       |        | K5       | 09   | F2     | 32    | CD    | 12    | ED    | justere valget.                                                                              |
| Ned         |        | K2       | 19   | F2     | 32    | CD    | 14    | EB    |                                                                                              |
| Enter       | Enter  | K9       | 16   | F1     | 32    | CD    | 0F    | F0    | Bekreft valget.                                                                              |
| Demp        | ∎×     | K15      | 01   | F1     | 32    | CD    | 52    | AD    | Trykk <b>◀</b> × for å slå av/på projektorens innebygde høyttaler.                           |
| Skjermmodus | ••     | K10      | 15   | F1     | 32    | CD    | 91    | 6E    | Trykk 	 for å vise skjermmodusmenyen.<br>Trykk 	 igjen for å gå ut av<br>Skjermmodus-menyen. |
| Alternativ  | •<br>• | K6       | 08   | F1     | 32    | CD    | 25    | DA    | Trykk for å konfigurere Smart TV-<br>innstillingene.                                         |
| Volum -     | -      | K11      | 12   | F2     | 32    | CD    | 0C    | F3    | Trykk – for å redusere lydstyrken.                                                           |
| Volum +     | +      | K1       | 05   | F2     | 32    | CD    | 09    | F6    | Trykk + for å øke lydstyrken.                                                                |

# Feilsøking

Hvis du opplever et problem med projektoren, vennligst les følgende informasjon. Dersom problemet vedvarer, kontakt din lokale forhandler eller servicesenter.

## Bildeproblemer

?

Ingen bilder vises på skjermen.

- Sørg for at alle kabler og strømledninger er korrekt og sikkert tilkoblet som beskrevet i «Installasjon»kapittelet.
- Kontroller at pinnene i plugger og kontakter ikke er bøyd eller knekt.
- Sjekk at projektorlampen er forsvarlig montert. Det henvises til avsnittet «Skifte ut lampen» på sider 39–40.
- Påse at «Demp»-funksjonen ikke er skrudd på.
- Bildet er ute av fokus
  - Still fokushjulet på projektorlinsen. Se side 16.
  - Sørg for at projektorskjermen har den nødvendige avstanden fra projektoren. (Se side 44).
- Bildet strekker seg når man viser 16:9 DVD
  - Når du spiller av anamorfisk DVD eller 16:9 DVD, vil projektoren vise beste bilde i 16:9 format på projektorsiden.
  - Hvis du avspiller 4:3-format av DVD, vennligst endre formatet til 4:3 i projektorens skjermmeny.
  - Still inn visningsformatet til 16:9 (bred) på DVD-spilleren din.
- Bildet er for lite eller for stort.
  - Juster zoomspaken øverst på projektoren.
  - Flytt projektoren nærmere eller lengre fra skjermen.
  - Trykk «Meny» på projektorpanelet, og gå til «Visningsinnstillinger-->Aspect Ratio». Prøv andre innstillinger.
- Bildet har skjeve sider:
  - Hvis mulig, plasser projektoren slik at den sentreres på skjermen og under bunnen av skjermen.
- Bildet er speilvendt
  - Velg «Projektorinnstillinger-->Projiseringsmodus» fra OSD og juster projiseringsretningen.
- Uskarpt dobbelt bilde
  - Sørg for at «Skjermmodus» ikke er 3D for å unngå at et normal 2D-bilde vises som et uklart dobbeltbilde.

- To bilder, side om side-format
  - Sett «3D»->«3D-Format» til «SBS».

## Andre problemer

- Projektoren svarer ikke på alle kontrollene
  - Hvis det er mulig, slå av projektoren, trekk ut strømledningen og vent i minst 20 sekunder før du tilkopler på nytt.
- Lampen brenner ut eller lager en rar poppelyd
  - Når lampen når enden av sin levetid vil den brenne ut og lage en høy «poppelyd». Hvis dette skjer vil ikke projektoren slå seg på igjen før lampen har blitt byttet. Når du skal bytte lampe, må du følge instruksjonene i «Bytte lampe» på side 39–40.

## Problemer med fjernkontrollen

- Hvis fjernkontrollen ikke virker
  - Kontroller at fjernkontrollen brukes innenfor en vinkel på ± 15° horisontalt og ± 10° vertikalt fra IRmottakerne på projektoren.
  - Pass på at det ikke er noen hindringer mellom fjernkontrollen og projektoren. Ikke vær lengre fra projektoren enn 7 m (ca. 22 fot).
  - Påse at batteriene er satt i riktig.
  - Bytt ut batteriet når det er oppbrukt.

## Advarselsindikatorer

Når advarselsindikatorene (se under) lyser eller blinker, slås projektoren automatisk av:

- LED-indikatoren for «LAMPE» lyser rødt, og «På/Standby»-indikatoren blinker rødt.
- LED-indikatoren for «TEMP» lyser rødt, og «På/Standby»-indikatoren blinker rødt. Dette betyr at projektoren har blitt for varm. Under normale forhold kan projektoren slås på igjen.
  - LED-indikatoren for «TEMP» blinker rødt, og «På/Standby»-indikatoren blinker rødt.

Koble strømledningen fra projektoren, vent 30 sekunder og prøv igjen. Hvis advarselsindikatoren lyser eller blinker, må du ta kontakt med nærmeste servicesenter for hjelp.

## Lysdiode-meldinger

•

| Message                                 | På/Hv       | /ilemodus-lampe                                                                                  | Temp-LED  | Lysdiode for<br>lampe |
|-----------------------------------------|-------------|--------------------------------------------------------------------------------------------------|-----------|-----------------------|
|                                         | (Rød) (blå) |                                                                                                  | (Rød)     | (Rød)                 |
| Hvilemodus-status<br>(koblet til strøm) | Jevnt lys   |                                                                                                  |           |                       |
| Strøm på (varmer opp)                   |             | Blinkende<br>(0,5 sek. av / 0,5 sek. på)                                                         |           |                       |
| Strøm på og Lampetenning                |             | Jevnt lys                                                                                        |           |                       |
| Strøm Av (Kjøling)                      |             | Blinkende<br>(0,5 sek. av / 0,5 sek. på).<br>Tilbake til å lyse rødt når<br>kjøleviften slås av. |           |                       |
| Feil (lampefeil)                        | Blinkende   |                                                                                                  |           | Jevnt lys             |
| Feil (viftefeil)                        | Blinkende   |                                                                                                  | Blinkende |                       |
| Feil (Høy temp.)                        | Blinkende   |                                                                                                  | Jevnt lys |                       |
| Hvilemodus-status<br>(Brenn inn modus)  |             | Blinkende                                                                                        |           |                       |
| Brent inn (oppvarming)                  |             | Blinkende                                                                                        |           |                       |
| Brenne inn (kjøling)                    |             | Blinkende                                                                                        |           |                       |
| Innbrenning (lampelys)                  |             | Blinkende<br>(3 sek. av / 1 sek. på)                                                             |           |                       |
| Innbrenning (lampe av)                  |             | Blinkende<br>(1 sek. på / 3 sek. av)                                                             |           |                       |

Slå av:

.

•

Slå av Trykk strømknappen igjen

Temperaturadvarsel:

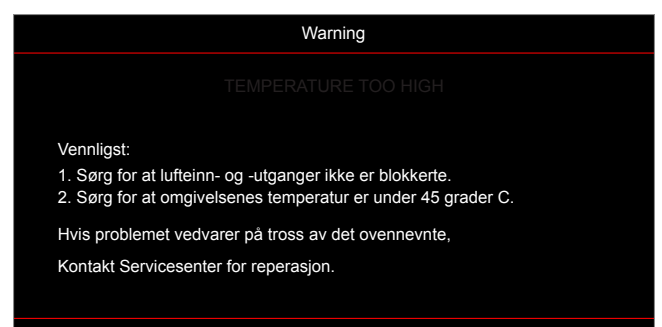

Lampevarsel:

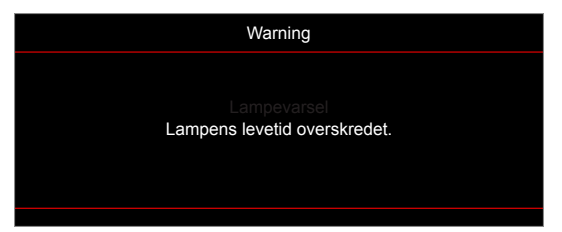

Viftefeil:

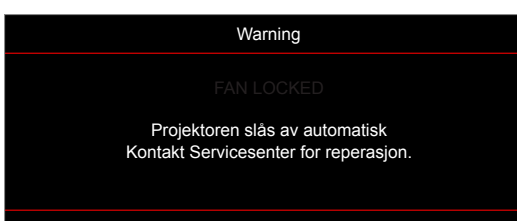

Advarsel om avslåing:

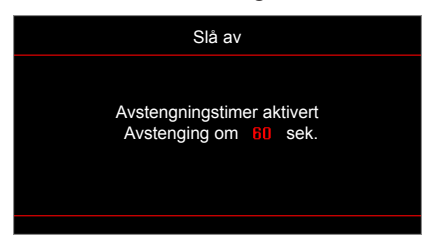

# Spesifikasjoner

| Optisk                    | Forklaring                                                       |  |  |  |  |  |
|---------------------------|------------------------------------------------------------------|--|--|--|--|--|
|                           | - Grafikk opp til 2160p ved 60 Hz                                |  |  |  |  |  |
| Maksimal oppløsning       | - Maksimal oppløsning: HDMI1 (2.0): 2160p ved 60 Hz              |  |  |  |  |  |
|                           | HDMI2 (2.0): 2160p ved 60 Hz                                     |  |  |  |  |  |
| Original oppløsning       | (uten aktuator) 1920x1080                                        |  |  |  |  |  |
| Linse                     | Manuell zoom og manuell fokus                                    |  |  |  |  |  |
| Bildestørrelse (diagonal) | 34,1"–302,4", optimalt ved bred 82" (2,2 m)                      |  |  |  |  |  |
| Projiseringsavstand       | 1,2–8,1 m, optimalt ved 1,61 m                                   |  |  |  |  |  |
| Flaktrisk                 | Forklaring                                                       |  |  |  |  |  |
| LIGKUISK                  | - HDMLV2.0 x2                                                    |  |  |  |  |  |
|                           | - VGA inn                                                        |  |  |  |  |  |
|                           | - Lvd inn 3.5 mm                                                 |  |  |  |  |  |
| Innganger                 |                                                                  |  |  |  |  |  |
| linganger                 | HSR 3.0 (for 5.1/ strong 1.5.4)                                  |  |  |  |  |  |
|                           | = 000 0.0 (1010  v strent 1,0 A)                                 |  |  |  |  |  |
|                           | - K5252C hall (9-pinners d-sub)                                  |  |  |  |  |  |
|                           | - RJ-45 (støtter web-kontroll)                                   |  |  |  |  |  |
|                           | - Lyd ut 3,5 mm                                                  |  |  |  |  |  |
| Utganger                  | - SPDIF ut                                                       |  |  |  |  |  |
|                           | - 12 V utløser (3,5 mm-kontakt)                                  |  |  |  |  |  |
| Fargegjengivelse          | 1073,4 millioner farve                                           |  |  |  |  |  |
| Skannehastighet           | Horisontal skannehastighet: 15,375–91,146 kHz                    |  |  |  |  |  |
|                           | Vertikal skannehastighet: 24–85 Hz (120 Hz for projektor med 3D) |  |  |  |  |  |
| Innebygd høyttaler        | 2 x 5 W-høyttalere                                               |  |  |  |  |  |
| Krav til strøm            | 100–240 V ± 10 %, 50/60 Hz vekselstrøm                           |  |  |  |  |  |
| Inngående strømstyrke     | 3,8–1,0 A                                                        |  |  |  |  |  |
| Mekanisk                  | Forklaring                                                       |  |  |  |  |  |
| Monteringsretning         | Foran, bak, tak-foran, bak-topp                                  |  |  |  |  |  |
| Mål (B x D x H)           | - 392,6 x 281,6 x 118,4 mm (uten føtter)                         |  |  |  |  |  |
|                           | - 392,6 x 281,6 x 129 mm (med føtter)                            |  |  |  |  |  |
| Vekt                      | 6,5 ± 0,5 kg                                                     |  |  |  |  |  |
| Miljøforhold              | Opererer i 5–40 °C, 10 til 85 % fuktighet (ikke-kondenserende)   |  |  |  |  |  |

Merk: Alle spesifikasjoner kan endres uten forvarsel.

# **Optomas kontorer globalt**

Kontakt ditt lokale kontor for service eller support.

### USA

3178 Laurelview Ct. Fremont, CA 94538, USA www.optomausa.com

Canada

3178 Laurelview Ct. Fremont, CA 94538, USA www.optomausa.com

### Sør-Amerika

3178 Laurelview Ct. Fremont, CA 94538, USA www.optomausa.com

### Europa

Unit 1, Network 41, Bourne End Mills, Hemel Hempstead, Herts, HP1 2UJ, United Kingdom www.optoma.eu Servicetlf: +44 (0)1923 691865

### Benelux BV

Randstad 22-123 1316 BW Almere The Netherlands www.optoma.nl

### Frankrike

Bâtiment E 81-83 avenue Edouard Vaillant 92100 Boulogne Billancourt, France

### Spania

C/ José Hierro, 36 Of. 1C 28522 Rivas VaciaMadrid, Spain

### Tyskland

Wiesenstrasse 21 W D40549 Düsseldorf, Germany

### Skandinavia

Lerpeveien 25 3040 Drammen Norway

PO.BOX 9515 3038 Drammen Norway

### Korea

WOOMI TECH.CO.,LTD. 4F, Minu Bldg.33-14, Kangnam-Ku, 📑 +82+2+34430005 Seoul, 135-815, KOREA korea.optoma.com

【 888-289-6786 📑 510-897-8601 services@optoma.com

888-289-6786 🗐 510-897-8601 services@optoma.com R

888-289-6786 [ 510-897-8601 services@optoma.com

| Ç | +44 (0) 1923 691 800   | Kina                       |
|---|------------------------|----------------------------|
| E | +44 (0) 1923 691 888   | 5F, No. 1205, Kaixuan Rd., |
|   | service@tsc-europe.com | Changning District         |
| _ |                        | Shanghai, 200052, China    |

( +31 (0) 36 820 0252 📄 +31 (0) 36 548 9052

| ( +        | -33 1 41 46 12 20  |
|------------|--------------------|
| + 📄        | -33 1 41 46 94 35  |
| 🖾 <u>S</u> | avoptoma@optoma.fi |

【 +34 91 499 06 06 📄 +34 91 670 08 32

( +49 (0) 211 506 6670 +49 (0) 211 506 66799 🛃 info@optoma.de

| C | +47 32 98 89 90 |
|---|-----------------|
| E | +47 32 98 89 99 |
|   | info@optoma.no  |

+82+2+34430004

### Japan

東京都足立区綾瀬3-25-18 株式会社オーエス コンタクトセンター:0120-380-495 www.os-worldwide.com

sinfo@os-worldwide.com

Taiwan 12F., No.213, Sec. 3, Beixin Rd., Xindian Dist., New Taipei City 231, Taiwan, R.O.C.

www.optoma.com.tw

79 Wing Hong Street, Cheung Sha Wan,

Kowloon, Hong Kong

Unit A, 27/F Dragon Centre,

Hong Kong

+886-2-8911-8600 ا +886-2-8911-6550 services@optoma.com.tw asia.optoma.com

#### **(** +852-2396-8968 File +852-2370-1222 www.optoma.com.hk

+86-21-62947376 +86-21-62947375

www.optoma.com.cn

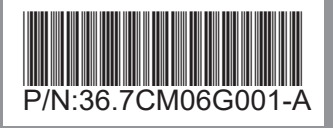